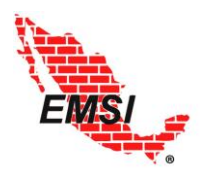

PROFESIONISTAS ASOCIADOS, S.C.

Manual de Usuario

**EMSI** Contratos

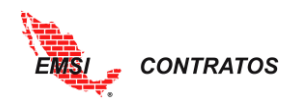

# CONTENIDO

| Овјетіvо                        |
|---------------------------------|
| INTRODUCCIÓN                    |
| Acceso                          |
| Administrador                   |
| Usuarios6                       |
| General de Amortizaciones9      |
| General de Retenciones          |
| General de Rangos de Índices 11 |
| Responsables12                  |
| CONFIGURACIÓN                   |
| Personalización                 |
| Administración de Contratos     |
| Proyectos                       |
| Contratos                       |
| Partidas17                      |
| Conceptos                       |
| Convenios                       |
| Integración del Convenio21      |
| Catálogo particular de Índices  |
| Administración de Estimaciones  |
| Captura/Resumen                 |
| Integración de estimaciones24   |
| Cierre de estimaciones27        |
| Carátula de Estimación          |
| Estado de Cuenta                |
| Estado de cuenta por proyecto   |
| Amortizaciones                  |
| Retenciones                     |
| Control de Saldos               |
| Administración de Pagos         |
| Pagos                           |
| <b>REPORTES</b>                 |

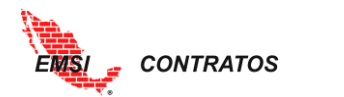

| Resumen General              |    |
|------------------------------|----|
| Estado General de Contrato   | 36 |
| Control de volúmenes         | 37 |
| HERRAMIENTAS                 | 38 |
| Índice de plantillas         | 38 |
| Proyectos                    | 38 |
| Contratos                    | 38 |
| Amortizaciones               | 39 |
| Retenciones                  | 39 |
| Partidas                     | 40 |
| Conceptos                    | 41 |
| Convenios                    | 41 |
| Integración de Convenios     | 41 |
| Estimaciones                 | 42 |
| Integración de Estimaciones  | 42 |
| Asignación de Amortizaciones | 43 |
| Asignación de Retenciones    | 43 |
| Importar de XIsx             | 44 |
| Manuales                     | 44 |

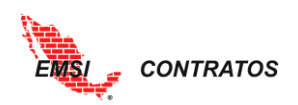

# Manual de Usuario

### **EMSI** Contratos

#### **O**BJETIVO

Orientar a los usuarios en el uso de la herramienta digital EMSI Contratos.

### INTRODUCCIÓN

*EMSI Contratos* es una herramienta digital diseñada especialmente para llevar la administración y control de todos los contratos y estimaciones en proyectos de construcción.

#### • Congruente

Diseñada específicamente para controlar los contratos y estimaciones de presupuestos elaborados con matrices de precios unitarios, práctica común de trabajo en la industria de la construcción en México.

#### • Profesional

Alineada con la Ley de Obras Públicas y su Reglamento.

#### • Flexible

Permite importar fácilmente catálogos de conceptos y capturar las estimaciones de obra ejecutada.

#### • Integral

Genera los estados de cuenta de cada uno de los contratos y de las estimaciones, incluyendo el control de saldo de volúmenes.

#### • Pragmática

Es una herramienta muy práctica y sencilla de utilizar que proporciona la información necesaria para la oportuna toma de decisiones.

La aplicación funciona vía internet con los proyectos en la nube, accesible a usuarios autorizados desde cualquier lugar donde éstos se encuentren.

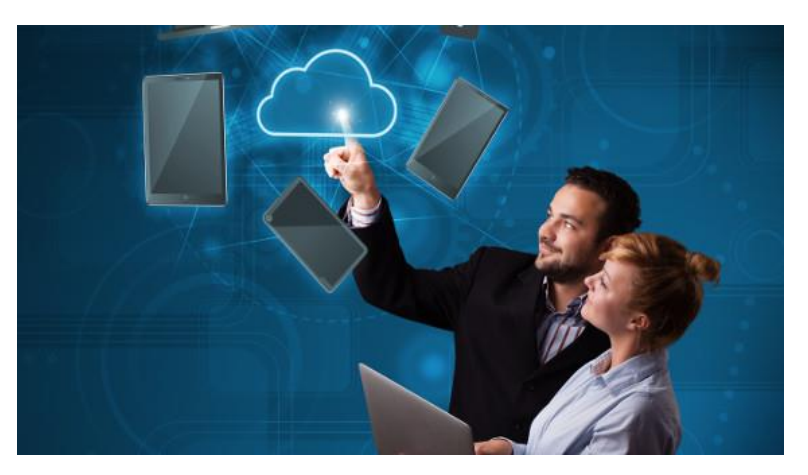

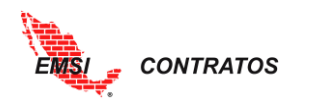

# FLUJO OPERATIVO

*EMSI Contratos* cubre los siguientes procesos para el control de contratos de proyectos de construcción. Este manual describe paso a paso el funcionamiento de cada una de las fases y procesos.

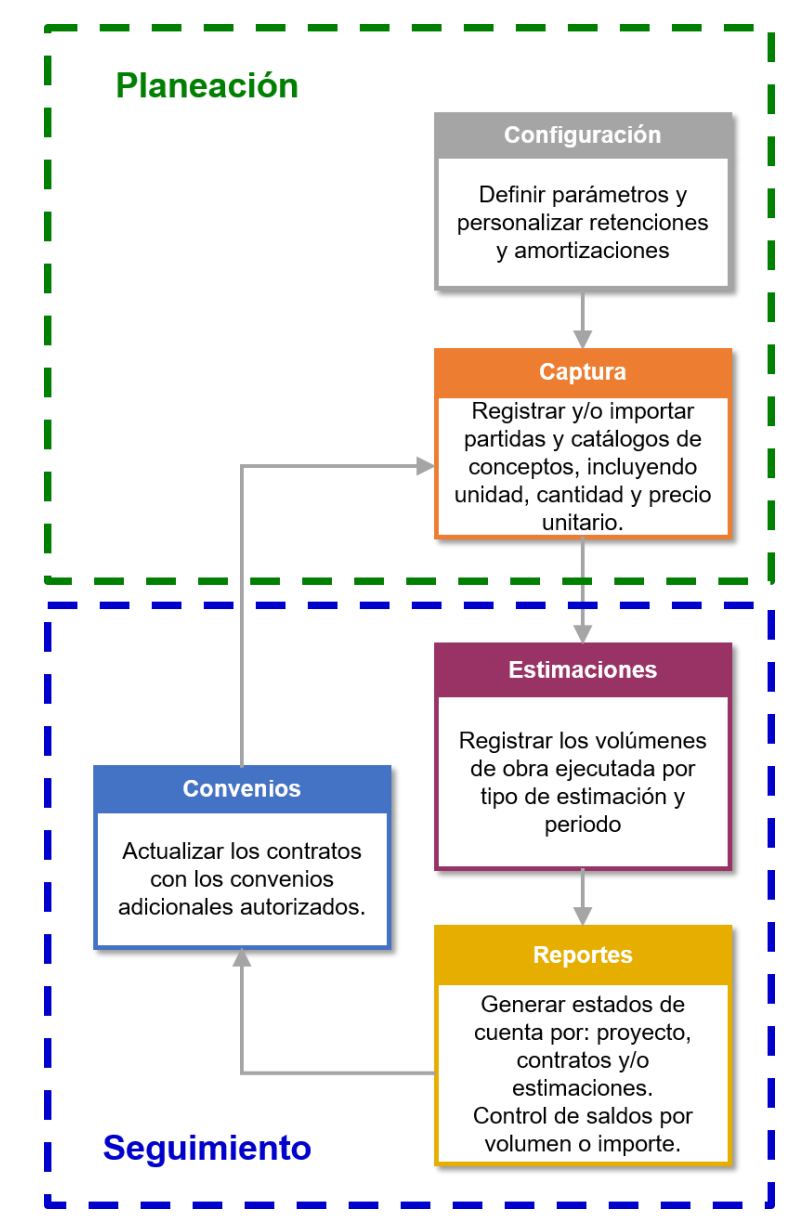

La herramienta orienta al Usuario paso a paso para dar planear y dar seguimiento a todos los contratos dentro de un proyecto de construcción.

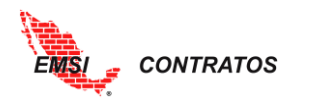

# Acceso

Con la contratación del servicio, el cliente recibirá un Nombre de Usuario y Contraseña de acceso para un Usuario único con Perfil de Administrador. Este Administrador tiene acceso a todos los proyectos contenidos dentro de la herramienta, tiene los privilegios totales sobre el contenido y las actividades que puede hacer la herramienta y es el encargado de generar y administrar los Perfiles y datos de las cuentas de todos los Usuarios.

El Administrador puede acceder a la herramienta desde cualquier ordenador o dispositivo móvil, a través de la dirección <u>emsicontratos.com.mx/login.php</u>, ingresando el nombre de usuario y contraseña proporcionados por EMSI.

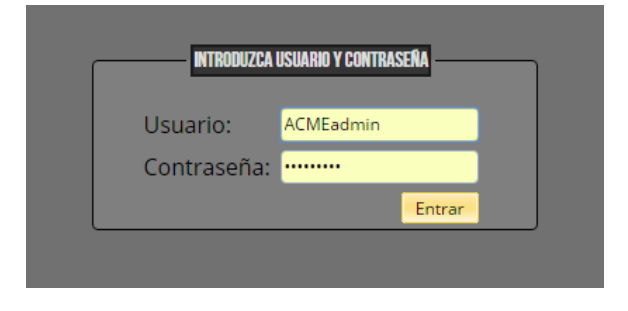

El menú de EMSI Riesgos está formado por siete botones principales: Inicio, Administrador, Administración de Contratos, Administración de Estimaciones, Administración de Pagos, Reportes, Herramientas y Manuales.

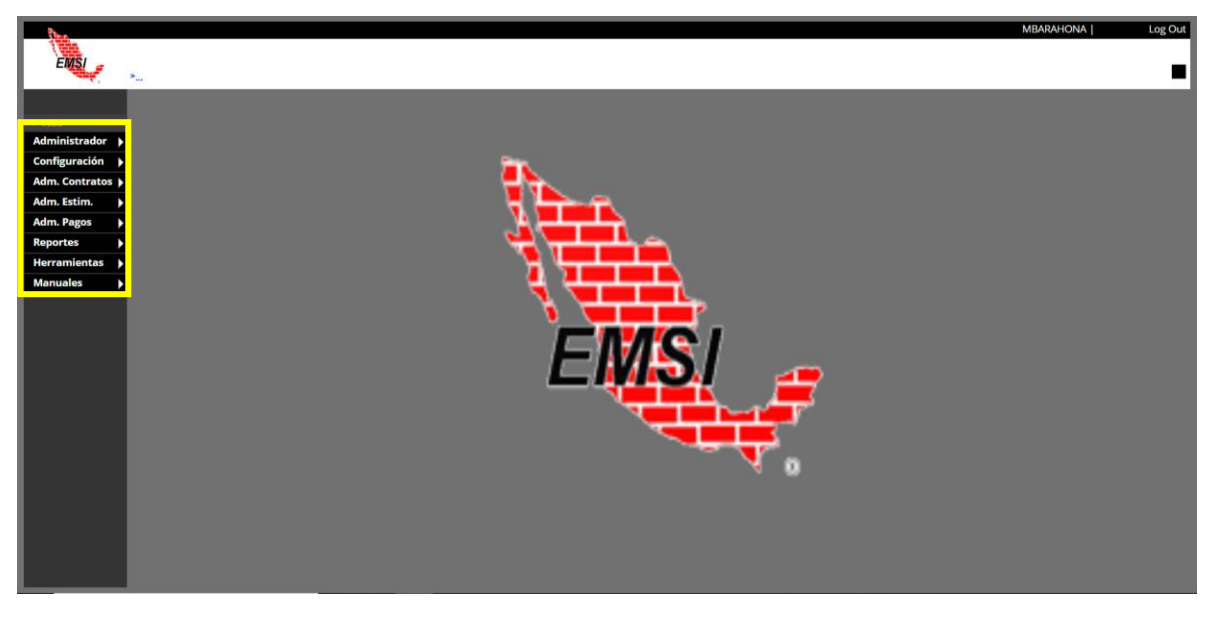

El botón de inicio siempre lo remitirá al logo de EMSI.

# Administrador

# Usuarios

A través de este botón se realizará la configuración de los perfiles de los usuarios. Al seleccionar el botón de Administrador se desplegará el **Catálogo de Usuarios**. Para

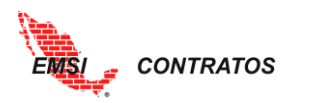

generar un nuevo Usuario, se selecciona el botón **\*** <sup>Nuevo</sup> ubicado en la parte inferior de la pantalla. En la parte superior aparecerán los cuadros de texto con los campos a editar, los cuales son:

- Nombre de usuario. Necesario para el acceso. Acepta caracteres alfanuméricos y caracteres especiales (#\$%!\_.)
- Contraseña. Necesario para el acceso. Acepta caracteres alfanuméricos y caracteres especiales (#\$%!\_.)
- Perfil: administrador, super usuario, usuario o visor.
- Nombre
- Apellido Paterno
- Apellido Materno

|                         |                     |              | Ca         | tálogo de Usuarios |            |              |   |
|-------------------------|---------------------|--------------|------------|--------------------|------------|--------------|---|
| Inicio<br>Administrador | Nombre de Usuario 💠 | Password 💠   | Perfil \$  | Nombre ¢           | Paterno ≑  | Materno ≑    |   |
| > Usuarios              | Nombre de Usuario:  |              |            | Nombre:            |            |              |   |
| Gral.Amortizacione      | Password:           |              | (          | 3 Paterno:         |            |              |   |
| Gral.R.Indices          | Perfil: A           | dmin         |            | Materno:           |            |              |   |
| Responsables            |                     |              |            |                    |            |              |   |
| Adm. Contratos          |                     | -            | Adapte     |                    | _          | -            | 2 |
| Adm. Estim.             | IN Filtro1          | T [N Filtro] | TN Filtrol | IN Filtrol         | IN Filtrol | T IN Filtrol | - |
| Reportes                | DEMOGIA5admin       |              | Admin      | [recently]         | trend of   | (rended)     |   |
| Herramientas            |                     | L            |            |                    |            |              |   |
| manuales                |                     |              |            |                    |            |              |   |
|                         |                     |              |            |                    |            |              |   |
|                         |                     |              |            |                    |            |              |   |
|                         |                     |              |            |                    |            |              |   |
|                         |                     |              |            |                    |            |              |   |
|                         |                     |              |            |                    |            |              |   |

Existen cuatro tipos de perfiles para los Usuarios:

- i. Administrador. Como se mencionó anteriormente, el Administrador es único para cada empresa y tiene acceso a todo el contenido de la herramienta. Es el responsable de generar las cuentas para los Usuarios, con los perfiles correspondientes. Tiene permisos para:
  - Administrar cuentas de Usuarios
  - Crear el Catálogo General de Amortizaciones
  - Crear el Catálogo General de Retenciones
  - Crear el Catálogo General de Rangos de Índices de Saldos
  - Administrar el catálogo de Responsables.
  - Personalizar la herramienta.
  - Crear nuevos proyectos
  - Crear nuevos contratos
  - Crear nuevas partidas
  - Crear nuevos conceptos
  - Crear nuevos convenios
  - Crear y abrir las estimaciones

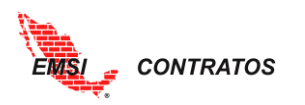

- Integrar estimaciones
- Editar el catálogo particular de amortizaciones
- Editar el catálogo particular de retenciones
- Importar plantillas de Excel
- ii. Super Usuario. Es el rango siguiente al Administrador. Tiene permisos para:
  - Crear nuevos proyectos
  - Crear nuevos contratos
  - Crear nuevas partidas
  - Crear nuevos conceptos
  - Crear nuevos convenios
  - Crear y cerrar las estimaciones
  - Integrar estimaciones
  - Editar el catálogo particular de amortizaciones
  - Editar el catálogo particular de retenciones
  - Importar plantillas de Excel

No tiene acceso a los proyectos generados por el Administrador a menos que el administrador le conceda permisos.

- iii. Usuario. Es el rango siguiente al Super Usuario. Tiene permisos para:
  - Navegar sobre los contratos y catálogos de conceptos; no puede realizar modificaciones
  - Integrar estimaciones
  - Editar el catálogo particular de amortizaciones
  - Editar el catálogo particular de retenciones

No tiene acceso a los proyectos generados por el Administrador y el Super Usuario a menos que el administrador le conceda permisos.

- iv. Visor. Es el perfil de menor rango. Tiene permisos para:
  - Navegar sobre los proyectos que tenga autorizados. No puede realizar modificaciones.

No tiene acceso a los proyectos generados por Administrador y Super Usuario

Una vez definidos los campos mencionados, se selecciona la palomita Ubicada en la parte inferior de dichos cuadros de texto. Si se quisiera editar la información de un Usuario, se selecciona el botón del lápiz 
ubicado al lado derecho de los Usuarios. Si se quisiera eliminar un Usuario, se selecciona el tache × ubicado del lado derecho de los Usuarios.

Se puede generar un infinito número de Usuarios para cada proyecto, y un mismo Usuario puede tener permisos para uno o más proyectos.

Es importante mencionar que el Administrador es responsable de identificar y autenticar a todos los Usuarios, de controlar el acceso no autorizado de los Usuarios, y de mantener la confidencialidad de los nombres de usuario, las contraseñas y la información de cuentas.

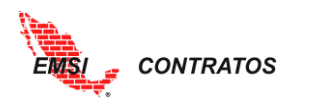

En esta misma sección el Administrador asigna los proyectos a los Usuarios. Hasta ahora no los hemos generado, pero nos adelantaremos a la asignación de los proyectos. Para ello, es necesario realizar lo siguiente:

- 1. Desde el **Catálogo de Usuarios** se identifica el Usuario al cual se le quiere asignar un proyecto. Del lado izquierdo del usuario se ubica el botón ► y se selecciona.
- 2. Se desplegará un menú; el Administrador seleccionará el botón **\*** <sup>Nuevo</sup> ubicado en la parte inferior izquierda de dicho menú.
- 3. Se desplegarán los proyectos existentes; si se desea asignar más de un proyecto a un Usuario, se deben seleccionar uno por uno.

|                                                                                                    |                                                               | Ca                                                                                     | tálogo de Usuarios                                                                                                    |                                                                |                                                                                                    |
|----------------------------------------------------------------------------------------------------|---------------------------------------------------------------|----------------------------------------------------------------------------------------|----------------------------------------------------------------------------------------------------|----------------------------------------------------------------|----------------------------------------------------------------------------------------------------|
| Nombre de Usuario 🏠                                                                                                    | Password A                                                    | Perfil ^                                                                               |                                                                                                    | Paterno A                                                      | Materno A                                                                                                    |
| Nombre de Osdanio 🦁                                                                                                    |                                                               | Admin                                                                                  | v                                                                                                    | Paterno V                                                      | materno \$                                                                                                    |
| [N Filtro]                                                                                                    | IN Filtro]                                                    | <ul> <li>[N Filtro]</li> </ul>                                                         | [N Filtro]                                                                                                    | IN Filtro]                                                     | IN Filtro]                                                                                                    |
| ACMEadmin                                                                                                    |                                                               | Admin                                                                                  | A                                                                                                    | A                                                              | A                                                                                                    |
| ⊿ rjaime                                                                                                    |                                                               | Super User                                                                             | Roberto                                                                                                    | Jaime                                                          | Contreras                                                                                                    |
| Clave \$                                                                                                    | Descripción ¢                                                 |                                                                                        |                                                                                                    |                                                                |                                                                                                    |
|                                                                                                    |                                                               |                                                                                        |                                                                                                    |                                                                |                                                                                                    |
| + Nuevo                                                                                                    |                                                               |                                                                                        |                                                                                                    |                                                                |                                                                                                    |
| szaldivar                                                                                                    |                                                               | User                                                                                   | Sandra                                                                                                    | Zaldivar                                                       | Reyes                                                                                                    |
| mmartinez                                                                                                    |                                                               | Viewer                                                                                 | Mario                                                                                                    | Martinez                                                       | Fabregas                                                                                                    |
| ZOIRALIZII<                                                                                                    |                                                               |                                                                                        |                                                                                                    |                                                                |                                                                                                    |
| >USUARIOS                                                                                                    |                                                               | Ca                                                                                     | atálogo de Usuarios                                                                                                    |                                                                | , include                                                                                                    |
| >USUARIOS<br>Nombre de Usuario 👙                                                                                                    | Password ≑                                                    | Ca<br>Perfil≑                                                                          | atálogo de Usuarios<br>Nombre :                                                                                                | Paterno ≑                                                      | Materno ÷                                                                                                    |
| >USUARIOS<br>Nombre de Usuario ÷                                                                                                    | Password ÷                                                    | Ca<br>Perfil :<br>Admin                                                                | ntálogo de Usuarios<br>Nombre :                                                                                                | Paterno :                                                      | Materno :                                                                                                    |
| >USIARIOS<br>Nombre de Usuario ÷<br>[N Filtro]                                                                                                    | Password ÷                                                    | Ca<br>Perfil +<br>Admin<br>• [N Filtro]                                                | atálogo de Usuarios<br>Nombre :<br>T<br>T                                                                                      | Paterno +<br>[N Filtro]                                        | Materno ÷                                                                                                    |
| Nombre de Usuario ÷<br>[N Filtro]<br>ACMEadmin                                                                                                    | Password ()<br>V [N Filtro]                                   | Ca<br>Perfil 5<br>Admin<br>(IN Filtro)<br>Admin                                        | Atálogo de Usuarios<br>Nombre ÷<br>(IN Filtro]<br>A                                                                            | Paterno 2<br>[IN Filtro]<br>A                                  | Materno >                                                                                                    |
| Nombre de Usuario ÷ [N Filtro] ACMEadmin rielme                                                                                                    | Password +                                                    | Ca<br>Perfil H<br>Admin<br>(N Filtro)<br>Admin<br>Super User                           | Atálogo de Usuarios<br>Nombre :<br>(IN Filtro]<br>A<br>Roberto                                                                 | Paterno H<br>[IN Filtro]<br>A<br>Jaime                         | Materno ÷<br>[IN Filtro]<br>A<br>Contreras                                                                                                    |
| Nombre de Usuario ÷ [N Filtro] ACMEadmin rjaime Clave ÷                                                                                                    | Password 0<br>V [N Filtro]<br>Descripción 0                   | Ca<br>Perfil H<br>Admin<br>(IN Filtro)<br>Admin<br>Super User                          | Atálogo de Usuarios<br>Nombre ÷<br>(IN Filtro]<br>A<br>Roberto                                                                 | Paterno H<br>[IN Filtro]<br>A<br>Jaime                         | Materno ÷<br>• [N Filtro]<br>A<br>Contreras                                                                                                    |
| USUARIDS                                                                                                    | Password ÷<br>V [N Filtro]<br>Unseripción ÷                   | Ca<br>Perfil H<br>Admin<br>(IN Filtro]<br>Admin<br>Super User                          | Atálogo de Usuarios<br>Nembre ÷<br>V<br>(N Filtro]<br>A<br>Roberto                                                             | Paterno +<br>[IN Filtro]<br>A<br>Jaime                         | Materno +<br>IN Filtro]<br>A<br>Contreras                                                                                                    |
|                                                                                                    | Password ÷  V [N Filtro]  Descripción ÷  01  d habitacional   | Ca<br>Perfil H<br>Admin<br>(IN Filtro]<br>Admin<br>Super User                          | Atálogo de Usuarios<br>Nembre :<br>(IN Filtro]<br>A<br>Roberto                                                                 | Paterno +<br>[IN Filtro]<br>A<br>Jaime                         | Materno +<br>(IN Filtro]<br>A<br>Contreras                                                                                                    |
| -USUARIOS      Nombre de Usuario ÷     [IN Filtro]     ACMEadmin     riaime      Clave ÷     Clave: PROY     Descripción: Unida                                                                                                    | Password 0<br>V [N Filtro]<br>Descripción 0<br>d habitacional | Ca<br>Perfil H<br>Admin<br>(IN Filtro)<br>Admin<br>Super User                          | Atálogo de Usuarios<br>Nembre :<br>(N Filtro]<br>A<br>Roberto                                                                  | Paterno +<br>[IN Filtro]<br>A<br>Jaime                         | Materno +<br>(IN Filtro]<br>A<br>Contreras                                                                                                    |
|                                                                                                    | Password ÷  V [N Filtro]  Descripción ÷  O1 d habitacional    | Ca<br>Perfil H<br>Admin<br>(IN Filtro]<br>Admin<br>Super User                          | Atálogo de Usuarios<br>Nembre :<br>(N Filtro]<br>A<br>Roberto                                                                  | Paterno +<br>[IN Filtro]<br>A<br>Jaime                         | Materno +<br>(IN Filtro]<br>A<br>Contreras                                                                                                    |
| Nombre de Usuario de<br>[N Filtro]<br>ACMEadmin<br>rialme<br>Clave B<br>Clave: PROV<br>Descripción: Unida                                                                                                    | Password :                                                    | Cc<br>Perfil H<br>Admin<br>V [N Filtro]<br>Admin<br>Super User                         | Atálogo de Usuarios<br>Nombre ÷<br>(N Filtro]<br>A<br>Roberto                                                                  | Paterno +<br>(IN Filtro)<br>A<br>jaime                         | Materno a<br>IN Filtro]<br>A<br>Contreras                                                                                                    |
|                                                                                                    | Password :                                                    | Cc<br>Perfil H<br>Admin<br>V [N Filtro]<br>Admin<br>Super User                         | Atálogo de Usuarios<br>Nombre ÷<br>•<br>•<br>•<br>•<br>•<br>•<br>•<br>•<br>•<br>•<br>•<br>•<br>•<br>•<br>•<br>•<br>•<br>•<br>• | Paterno 0<br>(IN Filtro)<br>A<br>jaime                         | Materno a<br>IN Filtro]<br>A<br>Contreras<br>3<br>                                                                                                    |
| -USUARIOS      Nombre de Usuario ()     [IN Filtro]     ACMEadmin     rjaime     Clave ()     Clave: PROY(     Descripción: Unida     clave     szaldívar     mmartinez                                                                                                    | Password :                                                    | Cc<br>Perfil B<br>Admin<br>V [N Filtro]<br>Admin<br>Super User<br>User<br>User         | Atálogo de Usuarios<br>Nombre :<br>(N Filtro]<br>A<br>Roberto<br>Sandra<br>Mario                                               | Paterno 0<br>(IN Filtro)<br>A<br>Jaime<br>Zaldivar<br>Martinez | Materno :<br>IN Filtro]<br>A<br>Contreras<br>3<br>-<br>-<br>-<br>-<br>-<br>-<br>-<br>-<br>-<br>-<br>-<br>-<br>-                                                                                                    |
| VUSUARIOS      Nombre de Usuario      [IN Filtro]     ACMEadmin     rialme     Clave      Clave      Clave: PROY     Descripción: Unida     S     S     vuevo     szaldivar     mmartinez                                                                                                    | Pessword ÷                                                    | Cc<br>Perfil :<br>Admin<br>[N Filtro]<br>Admin<br>Super User<br>User<br>User<br>Viewer | Atálogo de Usuarios<br>Nombre -<br>Nombre -<br>IN Filtro]<br>A<br>Roberto<br>Sandra<br>Mario                                   | Paterno o<br>[IN Filtro]<br>A<br>Jaime<br>Zaldivar<br>Martinez | Materno (<br>[N Filtro]<br>A<br>Contreras<br>3<br>                                                                                                    |
| SUBARIOS      Nombre de Usuario ()     In Filtro]      ACMEadmin     riaime     Clave ()     Clave () | Password -)                                                   | Cc<br>Perfil :<br>Admin<br>(N Filtro]<br>Admin<br>Super User<br>User<br>User<br>Viewer | Atálogo de Usuarios<br>Nombre :                                                                                                | Paterno +<br>[IN Filtro]<br>A<br>Jaime<br>Zaidivar<br>Martinez | Materno ()       IN Filtro]       A       Contreras       3       4       8       8       9       8       8       8       8       9       9       10       10       10       11       12       13       14       15       16       17       17       18       17       18       18       19       10       10       10       10       10       10       10       10       10       10       10       10       10       10       10       10       10       10       10       10       10       10       10       10       10       10       10       10       10       10       10       10       10       10       10< |

4. Los cambios se aceptan al seleccionar el botón <sup>✓</sup>.

Note que una vez que se han asignado proyectos a los usuarios, el botón 🕨 cambiará de color a azul 🍋.

#### General de Amortizaciones

A través de este menú, el administrador podrá generar el Catálogo General de Amortizaciones. Este catálogo será aplicable para todos los Proyectos y Contratos que se den de alta en la herramienta. Para ello, se llevan a cabo los siguientes pasos:

1. Seleccionar el botón **H** Nuevo ubicado en la parte inferior de menú.

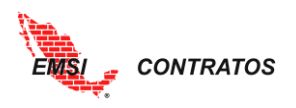

- 2. Completar los siguientes campos:
  - a. Clave: identificador de la amortización.
  - b. Factor: factor aplicable en la amortización.
  - c. Nombre: descripción de la amortización.
- 3. Seleccionar la palomita para aceptar los cambios.

| Star             |                  |                  |     |                     |               | DI | MOGIA5   | Log Out         |
|------------------|------------------|------------------|-----|---------------------|---------------|----|----------|-----------------|
| EMS              | > >GENERAL DE AM | ORTIZACIONES     |     |                     |               |    |          | ×               |
|                  |                  |                  | Cat | álogo General de Ar | nortizaciones |    |          |                 |
| Inicio           | Clave \$         | Nombre ≑         |     |                     |               |    | Factor 🖨 |                 |
| 2                | Clave:           |                  |     | Factor:             |               |    |          |                 |
| tenciones<br>ces | Nombre:          |                  |     | 1                   |               |    |          |                 |
| ación            |                  |                  |     |                     | _             |    | _        |                 |
| Adm. Contratos   | IN Filtro1       | [N Filtro]       |     |                     | IN Filtrol    |    |          |                 |
| Adm. Estim.      | AMORT10          | Amortización 10% |     |                     |               |    | 0.100    | 2 X -           |
| Reportes         | AMORT20          | Amortización 20% |     |                     |               |    | 0.200    | 2 X             |
| Manuales )       |                  |                  |     |                     |               |    |          |                 |
|                  |                  |                  |     |                     |               |    |          |                 |
|                  |                  |                  |     |                     |               |    |          |                 |
|                  |                  |                  |     |                     |               |    |          |                 |
|                  |                  |                  |     |                     |               |    |          |                 |
|                  |                  |                  |     |                     |               |    |          | -               |
|                  | 4                |                  | 1   | + Nuevo             |               |    | <i></i>  | ►<br>Actualizar |
|                  |                  |                  |     | - T- Hacko          |               |    |          |                 |
|                  |                  |                  |     |                     |               |    |          |                 |

### **General de Retenciones**

A través de este menú, el administrador podrá generar el Catálogo General de Retenciones. Este catálogo será aplicable para todos los Proyectos y Contratos que se den de alta en la herramienta. Para ello, se llevan a cabo los siguientes pasos:

- 1. Seleccionar el botón **•** Nuevo ubicado en la parte inferior de menú.
- 2. Completar los siguientes campos:
  - a. Clave: identificador de la retención.
  - b. Factor: factor aplicable en la retención.
  - c. Nombre: descripción de la retención.
- 3. Seleccionar la palomita para aceptar los cambios.

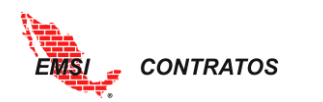

|                |                   |                                                  | DEMOGIA5   Log Out |
|----------------|-------------------|--------------------------------------------------|--------------------|
| EMSI           | > >GENERAL DE RET | TENCIONES                                        |                    |
|                |                   | Catálogo General de Retenciones                  |                    |
| Inicio         | Clave 💠           | Nombre +                                         | Factor 🗘           |
| 2              | Clave:            | Factor:                                          |                    |
| lones          | Nombre:           |                                                  | ~~                 |
| 3              |                   |                                                  |                    |
| Adm. Estim     | [N Filtro] 🔻      | [N Filtro]                                       | •                  |
| Reportes       | SFP               | Retención 5 al millar por seguridad y vigilancia | 0.005 🖉 🗙 🔺        |
| Herramientas 🔶 |                   |                                                  |                    |
| Manuales 🔶     |                   |                                                  |                    |
|                |                   |                                                  |                    |
|                |                   |                                                  |                    |
|                |                   |                                                  |                    |
|                |                   |                                                  |                    |
|                |                   |                                                  | +                  |
|                | 4                 |                                                  | >                  |
|                |                   | + NUEVO                                          | Actualizar         |

### General de Rangos de Índices

EMSI Contratos permite llevar un control de saldos y volúmenes a partir de indicadores de rangos de avance. Este catálogo será aplicable para todos los Proyectos y Contratos que se den de alta en la herramienta. Por default, la herramienta tiene un rango establecido de índices que calculan a partir del 100% del volumen estimado.

| and the second second s |               |                                                   | DEMOGIA5     | Log Out  |
|----------------------------------------------------------------------------------------------------|---------------|---------------------------------------------------|--------------|----------|
| EMS                                                                                                    | > >           |                                                   |              | X        |
|                                                                                                    |               | Catálogo General de Rangos para Indices de Saldos |              |          |
| Inicio                                                                                                    | Descripcion 💠 | Valor - C                                         | Color 🗘      |          |
| Administrador 🖌                                                                                                    |               |                                                   |              |          |
| Usuarios                                                                                                    | the tribush   | The Pillance                                      | The Office 1 |          |
| Gral.Amortizaciones                                                                                                    | [IN FIITO]    | [N Filtro]                                        | [N Filtro]   |          |
| Gral.Retenciones                                                                                                    | Bajo          | 1.050 #                                           | OOFFOO       | <u> </u> |
| Gral.R.Indices                                                                                                    | Medio         | 1.150 #1                                          | FFFF00       | 2 X      |
| Responsables                                                                                                    | Alto          | 1.151                                             | FF0000       | 2 X      |
| Configuración 🕨                                                                                                    |               |                                                   |              |          |
| Adm. Contratos 🕨                                                                                                    |               |                                                   |              | _        |
| Adm. Estim. 🔶                                                                                                    |               |                                                   |              |          |
| Reportes 🕨                                                                                                    |               |                                                   |              |          |
| Herramientas 🕨                                                                                                    |               |                                                   |              |          |
| Manuales 🕨 🕨                                                                                                    |               |                                                   |              |          |
|                                                                                                    |               |                                                   |              |          |

El rango bajo indica una sobreestimación del 5%; el rango medio, una sobreestimación entre el 5.1 y 15% y el alto una sobreestimación mayor al 15%.

Todos los datos son editables. Para cambiar la descripción, valor o color del indicador, seleccionamos el lápiz a la derecha del indicador. Al finalizar la edición seleccionamos la palomita para aceptar los cambios.

|               | Catálogo General de Rangos para Indices de Saldos |            |         |            |     |  |  |  |  |
|---------------|---------------------------------------------------|------------|---------|------------|-----|--|--|--|--|
| Descripcion 🗘 |                                                   |            | Valor 🔺 | Color 🗘    |     |  |  |  |  |
|               |                                                   |            |         |            |     |  |  |  |  |
| [N Filtro]    | •                                                 | [N Filtro] | •       | [N Filtro] |     |  |  |  |  |
| Bajo          |                                                   | 1.050      | 1       | #00FF00    | ✓ × |  |  |  |  |

Si se desea agregar un nuevo rango, se llevan a cabo los siguientes pasos:

1. Seleccionar el botón • Nuevo ubicado en la parte inferior de menú.

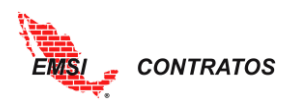

- 2. Completar los siguientes campos:
  - a. Descripción: característica del rango.
  - b. Valor: valor máximo del rango; es decir, si quiero controlar al 85%, ingresaré el valor 0.85.
  - c. Color: indicar el color del indicador a través de la paleta o del código hexadecimal.
- 3. Seleccionar la palomita para aceptar los cambios

|   |               | Catálogo   | o General de Rang | os para Indices de Saldos |         |            |         |
|---|---------------|------------|-------------------|---------------------------|---------|------------|---------|
|   | Descripcion ¢ |            |                   |                           | Valor 🔺 | Color ¢    |         |
| 2 | Descripcion:  |            | A                 | Color:                    |         |            |         |
|   | [N Filtro]    | [N Filtro] |                   |                           | •       | [N Filtro] |         |
|   | Bajo          |            |                   |                           | 1.050   | #00FF00    | 2 X     |
|   | Alto          |            |                   |                           | 1.150   | #FF0000    | 2 X     |
|   |               |            |                   |                           |         |            |         |
|   | 4             |            |                   |                           |         |            |         |
|   |               |            | 1 + Nuevo         |                           |         |            | 🙄 Actua |

### Responsables

Así como existe un Catálogo de Usuarios, existe un Catálogo de Responsables. Puede haber involucrados que sean tanto responsables como usuarios, por lo que se deberán dar de alta en ambos Catálogos.

Para dar de alta un nuevo Responsable, se llevan a cabo los siguientes pasos:

- 1. Seleccionar el botón + Nuevo ubicado en la parte inferior del menú.
- 2. Completar la siguiente información:
  - a. Apellido Paterno
  - b. Apellido Materno
  - c. Nombre
  - d. Correo electrónico
- 3. Seleccionar la palomita para aceptar los cambios.

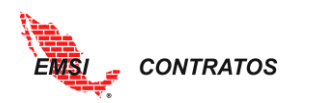

|                  |            |               |                                | DEMOGIA5   | Log Out         |
|------------------|------------|---------------|--------------------------------|------------|-----------------|
| EMSI             | >>         |               |                                |            | X               |
|                  |            | Catálogo de F | Responsables de Atención       |            |                 |
|                  | Paterno 🖨  | <br>Materno ≑ | Nombre 😄                       | EMail ≑    |                 |
| 2                | Paterno:   |               | Nombre:                        |            |                 |
| ciones           | Materno:   |               | EMail:                         |            |                 |
| 3                |            |               |                                |            |                 |
| L                |            |               |                                |            |                 |
| Adm. Contratos 🕨 | [N Filtro] | [N Filtro]    | <ul> <li>[N Filtro]</li> </ul> | [N Filtro] | •               |
| Adm. Estim. 🔶    |            |               |                                |            | <b>^</b>        |
| Reportes 🔰       |            |               |                                |            |                 |
| Herramientas 🕨   |            |               |                                |            |                 |
| Manuales 🕨 🕨     |            |               |                                |            |                 |
|                  |            |               |                                |            |                 |
|                  |            |               |                                |            |                 |
|                  |            |               |                                |            |                 |
|                  |            |               |                                |            |                 |
|                  |            |               |                                |            |                 |
|                  |            |               |                                |            | ~               |
|                  | 4          |               |                                |            | •               |
|                  |            |               | Nume                           |            | Ct. Anturallana |
|                  |            |               | - Nuevo                        |            | 😸 Actualizar    |

# **CONFIGURACIÓN**

### Personalización

La herramienta se puede personalizar para cambiar el logo y los colores de la página de la empresa. Para acceder a esta opción se selecciona el botón Configuración, del cual se desplegará la opción Personalización.

Se abrirá una pantalla para editar el color y el logo. Para ello, se selecciona el botón del lápiz  $\sqrt[3]{}$  ubicado del lado izquierdo de la barra de color (la barra de color muestra el código hexadecimal). Se coloca el cursor sobre la barra de color y se elige el color deseado. Esto puede ser a través de la paleta de colores o a través del código hexadecimal.

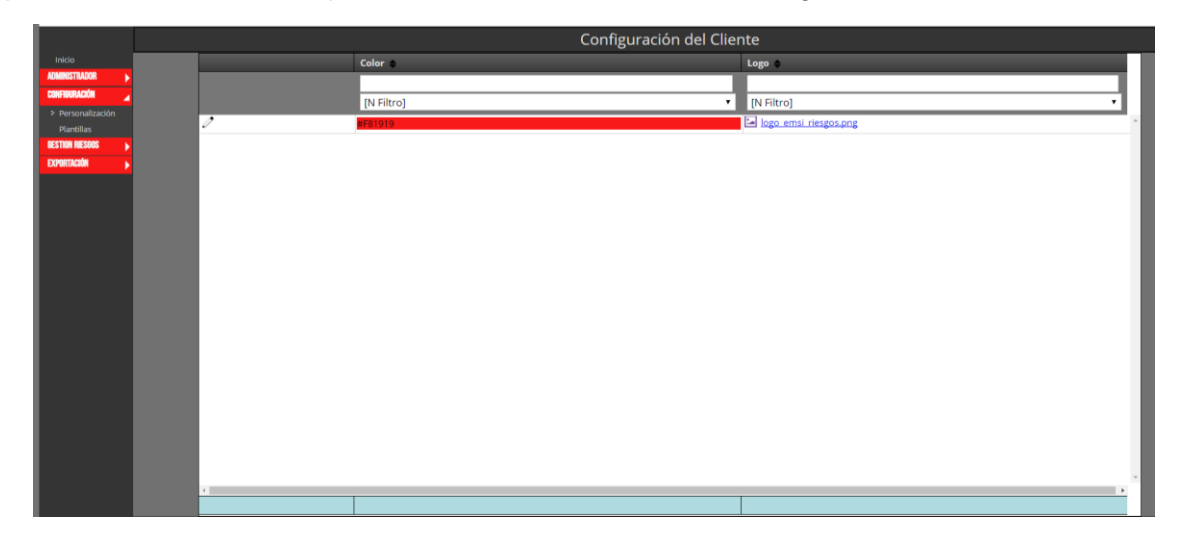

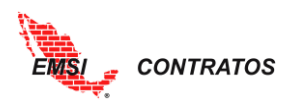

|                                                         |        |         |            |       | Configuración del Clie | nte                   |         |   |
|---------------------------------------------------------|--------|---------|------------|-------|------------------------|-----------------------|---------|---|
| Inicio                                                  |        |         | Color •    |       |                        | Logo 🍵                |         |   |
| ADMIRESTRADOR                                           |        |         |            |       |                        |                       |         |   |
| CONFIGURACION                                           |        |         | [N Filtro] |       | •                      | [N Filtro]            |         |   |
| <ul> <li>Personalización</li> <li>Plantillas</li> </ul> | 0      |         | #7CDEE9    |       |                        | logo emsi riesgos.png |         | - |
| DESTION RESOLS                                          | Colori | #7CDEE0 |            | ×     |                        |                       |         |   |
| EXMORTACIÓN 🕨                                           | Logo:  | FICDEES |            |       |                        |                       |         |   |
|                                                         | LUBO   | logo_   |            |       |                        |                       | Delete  |   |
|                                                         |        |         |            | + • • |                        |                       |         |   |
|                                                         |        |         |            |       |                        |                       | × Clean |   |
| I I                                                     |        |         |            |       |                        |                       |         |   |

Para editar la imagen, primero hay que eliminar la que está cargada; esto a través del botón Delete ubicado en el cuadro de Logo.

Aparecerá el mensaje "Deleted!" abajo del logo anterior.

| 2      | #7CDEE9 logo_emai_niesgos.png     |         |  |  |  |  |  |  |
|--------|-----------------------------------|---------|--|--|--|--|--|--|
| Color: | #7CDEE9                           |         |  |  |  |  |  |  |
| Logo:  | logo_emsi_riesgos.png<br>Deleted! |         |  |  |  |  |  |  |
|        |                                   |         |  |  |  |  |  |  |
|        |                                   |         |  |  |  |  |  |  |
|        | Add Vpload                        | × Clean |  |  |  |  |  |  |

Procedemos a agregar una nueva imagen con el botón \* Add ubicado en la parte inferior del cuadro de edición. Se elige la imagen que se quiera colocar como Logo y se da clic en el botón Jupload junto al botón \* Add o en el botón Upload ubicado junto al archivo seleccionado. También se puede arrastrar la imagen hacia la ventana de carga. También se puede quitar el archivo con el botón Remove, en caso de requerir un logo distinto.

Se recomienda que el logo sea cuadrado, es decir, de las mismas dimensiones en ambos lados, y en formato .png con fondo transparente.

| Color: | #7CDEE9                           |                  |  |
|--------|-----------------------------------|------------------|--|
| Logo:  | logo_emsi_riesgos.png<br>Deleted1 |                  |  |
|        | ACMEtrans.png                     | Upload<br>Remove |  |
|        |                                   |                  |  |
|        | 🐳 Add 🕞 Upload                    | 🗙 Clean          |  |

Para finalizar la edición, se selecciona la palomita **⊻** ubicada al pie del cuadro de edición.

Para ver los cambios hay que cerrar la sesión e iniciarla nuevamente.

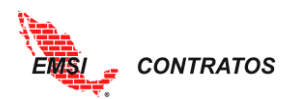

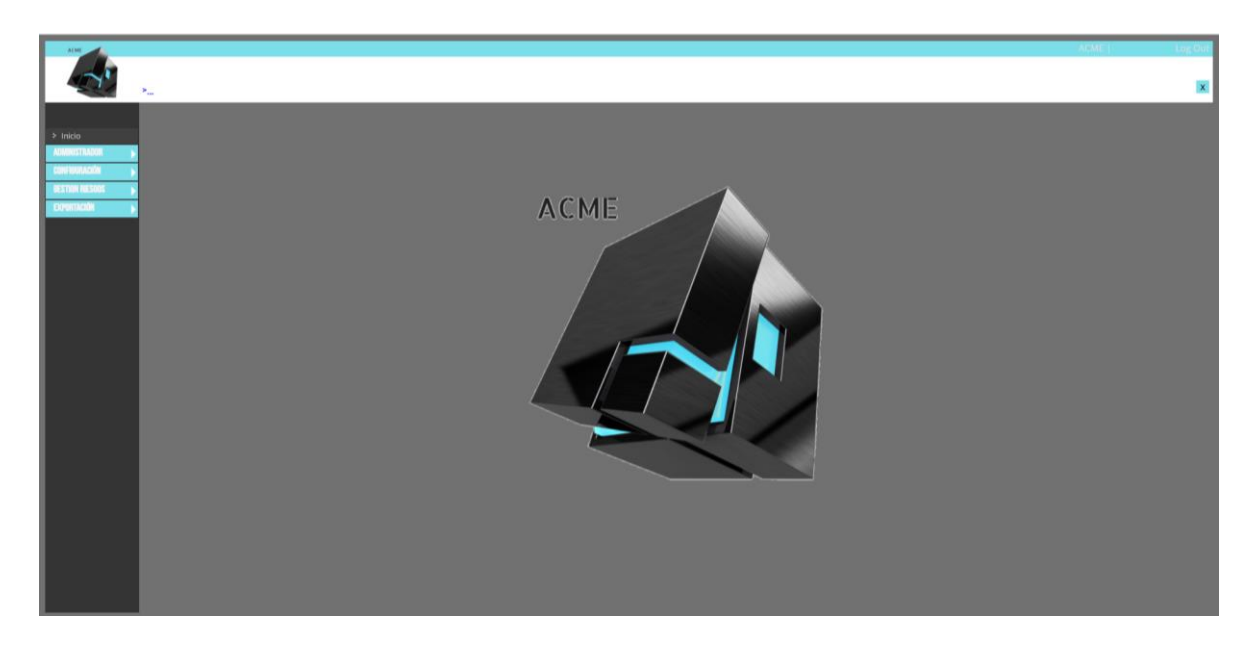

# **ADMINISTRACIÓN DE CONTRATOS**

#### **Proyectos**

A través de este botón se desplegará el **Catálogo de Proyectos**. El Administrador verá una lista de todos los proyectos; el resto de los Usuarios únicamente verá los proyectos para los que tiene permiso.

Para generar un nuevo proyecto:

- 1. Seleccionar el botón **Nuevo** ubicado en la parte inferior del menú.
- 2. Completar la siguiente información:
  - a. Clave: identificador del Proyecto.
  - b. Descripción: descripción del Proyecto.
  - c. Responsable: persona responsable del Proyecto.
  - d. Fecha de inicio
  - e. Fecha de fin
  - f. Logo. El logotipo se requiere en formato .png; se recomienda que tenga dimensiones cuadradas y fondo transparente. La carga del logo se realiza de la misma forma que la modificación del logo en la <u>Personalización de la</u> <u>Organización</u>.
- 3. Seleccionar la palomita para aceptar los cambios.

El número de Proyectos a registrar dependerá del licenciamiento contratado.

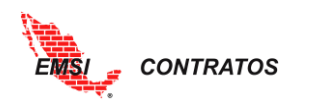

| (Anna)                  |              |             |                        |              |               |                           |                     |                |              | DEMOGIA8                       | Log C     |
|-------------------------|--------------|-------------|------------------------|--------------|---------------|---------------------------|---------------------|----------------|--------------|--------------------------------|-----------|
| EMSI                    | > >PROYECTOS |             |                        |              |               |                           |                     |                |              |                                | 1         |
|                         |              |             |                        |              | Catálo        | go de Proyec              | tos                 |                |              |                                |           |
| Inicio<br>Administrador | Clave De     | scripción 🖨 | Contrato<br>Original ⇔ | Aditivas 🖨   | Deductivas 🖨  | Contrato<br>Actualizado ≙ | Responsable 🖨       | Fecha Inicio 🖨 | Fecha Fin ≑  | Logo ¢                         |           |
| Configuración 🔶         |              | _           |                        |              |               |                           |                     |                |              |                                |           |
| A. tratos               | Clave:       |             |                        |              |               | Fecha Inic                | io:                 |                |              |                                |           |
| 2                       |              |             |                        |              |               | Fecha Fin:                |                     |                |              | 8                              |           |
|                         |              |             |                        |              |               | Logo:                     |                     |                |              |                                |           |
| Partidas                | Descripción: |             |                        |              |               |                           |                     |                |              |                                |           |
| Conceptos               |              | -           |                        |              | /             |                           |                     |                |              |                                |           |
| Adm. Estim. 🕨           |              |             |                        |              |               |                           |                     |                |              |                                |           |
| Reportes 🕨              | Responsable: | Jiménez Mar | tínez Griselda         |              | •             |                           |                     |                |              |                                |           |
| Manuales                |              |             |                        |              |               |                           | Add                 | Lipland        |              | Cloop                          |           |
|                         |              |             |                        |              |               |                           | - Add               | Opidau         |              | × Clean                        |           |
| 3 🗆                     |              |             |                        |              |               |                           |                     |                |              |                                |           |
|                         | PROY         |             |                        |              |               |                           | Jiménez Mar 🔻       |                | 1 6          | 8                              |           |
|                         | Co 🔻 [N      | I Filtro] 🔹 | [N Filtro]             | [N Filtro] 🔹 | [N Filtro]    | [N Filtro]                | [N Filtro]          | [N Filtro]     | [N Filtro]   | <ul> <li>[N Filtro]</li> </ul> |           |
|                         | PROY01 Proy  | yecto 1     | \$63,089,810.80        | \$2,587,522  | -\$263,040.00 | \$65,414,293.78           | Rivas Hidalgo Sofía | Feb 05, 2018   | Apr 25, 2019 |                                | 2 X       |
|                         |              |             |                        |              | 1             | + Nuevo                   |                     |                |              |                                | C Actuali |

Si existen Convenios modificatorios que afecten al Proyecto, los podremos ver seleccionando el botón al lado izquierdo de la Clave del proyecto.

| EMSI                        |        |               |                          |                        |             |                  |                           |                               |                        | MBARA                     | HONA   Le         |
|-----------------------------|--------|---------------|--------------------------|------------------------|-------------|------------------|---------------------------|-------------------------------|------------------------|---------------------------|-------------------|
| - <b>4</b>                  | > >PRO | YECTOS        |                          |                        |             | Catál            | ogo de Proye              | ctos                          |                        |                           |                   |
| do<br>ninistrador 🕞         |        | Clave<br>‡    | Descripción :            | Contrato<br>Original ÷ | Aditivas :  | Deductivas :     | Contrato<br>Actualizado : | Responsable 🗘                 | Fecha Inicio :         | Fecha Fin : Logo          | •                 |
| iguración 🕨                 |        | [N ▼          | [N Filtro]               | [N Filtro]             | [N Filtro]  | [N Filtro]       | [N Filtro]                | Barahona Be 🔻<br>[N Filtro] 🔻 | [N Filtro]             | [N Filtro] V [N F         | iltro] 🔻          |
| iyectos<br>ntratos          | ۵      | Proyecto<br>1 | Proyecto 1               | \$2,739,200.00         | \$21,300.00 | -\$25,025,100.00 | -\$22,264,600.00          | Barahona Beyer<br>Mario       | Jun 08, 2018           | May 08, 2019              | 0 X               |
| tidas<br>nceptos<br>nvenios |        | Clave :<br>C1 | Descripcio<br>Convenio 1 | n e                    |             |                  | Aditiva<br>\$1,3          | o.00                          | Deductivas ÷<br>\$0.00 | Total de Conveni<br>\$1,3 | • ÷<br>00.00      |
| ndices<br>Estim.            |        | Co1           | Convenio 1               |                        |             |                  |                           | \$0.00                        | -\$25,100.00           | -\$25,1                   | 00.00             |
| Pagos 🕨                     |        | C2-C1         | Convenio 1               | -2                     |             |                  | \$20,0                    | \$0.00                        | -\$25,000,000.00       | -\$25,000,0<br>\$20,0     | 00.00             |
| mientas 🕨                   |        |               |                          |                        |             |                  | \$21,30                   | 0.00                          | -\$25,025,100.00       | -\$25,003,80              | 0.00              |
|                             | Þ      | 001           | Proyecto Prueba          | \$14,385.00            | \$15,583.75 | \$0.00           | \$29,968.75               |                               |                        |                           | <i>2</i> <b>x</b> |
|                             |        |               |                          |                        |             |                  |                           |                               |                        |                           |                   |
|                             |        |               |                          |                        |             |                  |                           |                               |                        |                           |                   |
|                             | 4      |               |                          | \$2,753,585.00         | \$36,883.75 | -\$25,025,100.00 | -\$22,234,631.25          |                               |                        |                           |                   |

# Contratos

Hay dos maneras de acceder al **Catálogo de Contratos** de un Proyecto: 1) desde el menú en el lado izquierdo, o 2) dando doble clic sobre el Proyecto en el Catálogo de Proyectos.

- 1. Una vez en el Catálogo de Contratos, se debe seleccionar el Proyecto en el que se quiere trabajar.
- A continuación, se debe cargar la información del contrato seleccionando el botón
   Nuevo ubicado en la parte inferior del menú.
- 3. Se llenará la siguiente información:
  - a. Clave: identificador del contrato
  - b. Descripción: descripción del contrato
  - c. Responsable: nombre del responsable del contrato. Tiene que estar dado de alta en el <u>Catálogo de Responsables</u>.

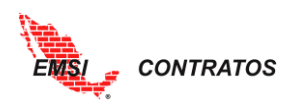

- d. Especialidad
- e. Fecha de inicio del contrato
- f. Fecha de fin de contrato
- g. Proveedor
- h. IVA: por contrato.
- i. Anticipo: porcentaje de anticipo en valor decimal, en caso de ser aplicable.
- 4. Seleccionar la palomita para aceptar los cambios.

| EMISI                   | > >CONTRATOS  |                     |                        |               |               |                           |                              |                   |                   | DEMC         | GIA8                  | Log Out<br>× |
|-------------------------|---------------|---------------------|------------------------|---------------|---------------|---------------------------|------------------------------|-------------------|-------------------|--------------|-----------------------|--------------|
| Inicio<br>Administrador | Proyecto: PRO | Y01 Proyecto 1      |                        | 1             | Catálo        | ogo de Cont               | tratos                       |                   |                   |              |                       |              |
| suración 🕨              | Clave D       | escripción ¢        | Contrato<br>Original ¢ | Aditivas 🗘    | Deductivas 🗘  | Contrato<br>Actualizado 🗘 | Responsable ¢                | Especialidad<br>¢ | Fecha Inicio<br>¢ | Fecha Fin 🗘  | Proveedor ¢           | lva<br>≑     |
| 3 ctos                  | Clave:        |                     |                        |               |               | Fecha F                   | ïn:                          |                   |                   |              | F                     |              |
| > Contratos<br>Partidas | Descripción:  |                     |                        |               |               | Proveed                   | dor:                         |                   |                   |              |                       |              |
| Conceptos               | Responsable:  | Jiménez Martínez Gr | iselda                 |               | •             | lva:                      |                              |                   |                   |              |                       |              |
| Adm. Estim.             | Especialidad: |                     |                        |               |               | Anticipo                  | p:                           |                   |                   |              |                       |              |
|                         | Fecha Inicio: |                     |                        |               |               |                           |                              |                   |                   |              | 1                     |              |
|                         |               | _                   |                        |               |               |                           | Jiménez Ma 🔻                 |                   | 8                 | 1            |                       | г.           |
|                         | [N F 🔻 [      | [N Filtro]          | [N Filtro] 🔻           | [N Filtro]    | [N Filtro]    | [N Filtro]                | [N Filtro]                   | [N Filtro] 🔻      | [N Filtro] 🔹      | [N Filtro] 🔻 | [N Filtro] 🔻          | [N 1         |
|                         | ▶ C01.1 🛶     | Contrato 1.1        | \$1,193,461.16         | \$18,489.37   | \$0.00        | \$1,211,950.53            | Jiménez Martínez<br>Griselda | Instalaciones     | Apr 02, 2018      | Jun 13, 2018 | ACME, S.A. DE<br>C.V. | 0.16         |
|                         | K C01.2       | Contrato 1.2        | \$61 896 349 64        | \$2 569 033 6 | -\$263.040.00 | \$64 202 343 24           | Sánchez Romero               | Estructura        |                   | Feb 02 2018  | MĘTALES               | 0.10         |
|                         |               |                     | \$63,089,810.80        | \$2,587       | \$263,040.00  | \$65,414,293.78           |                              |                   |                   |              |                       |              |
|                         |               |                     |                        | 2             |               | Nuevo                     |                              |                   |                   |              | ∰ A                   | Actualizar   |

Si existen Convenios modificatorios que afecten al Contrato, los podremos ver seleccionando el botón al lado izquierdo de la Clave del contrato.

| Real Provide Provide P |       |               |             |             |                |            |                  |                  |                         |                |                   | MBA          | RAHONA      | Log Out |
|----------------------------------------------------------------------------------------------------|-------|---------------|-------------|-------------|----------------|------------|------------------|------------------|-------------------------|----------------|-------------------|--------------|-------------|---------|
| EMS                                                                                                    | > >CC | INTRATOS      |             |             |                |            |                  |                  |                         |                |                   |              |             |         |
|                                                                                                    |       |               |             |             |                |            | Catál            | ogo de Con       | tratos                  |                |                   |              |             |         |
| Inicio                                                                                                    | Prove | ecto: Proy    | ecto 1 Proy | ecto 1      | <b>~</b>       |            |                  |                  |                         |                |                   |              |             |         |
| Administrador                                                                                                    | Ĺ     | claur.        |             |             | Contrato       | _          | _                | Contrato         |                         | Provide Haland | Realized and also |              |             |         |
| Adm. Contratos                                                                                                    |       | ¢             | Descripcio  | ón ¢        | Original :     | Aditivas 🔅 | Deductivas :     | Actualizado :    | Responsable :           | ¢              | ¢                 | Fecha Fin 🔅  | Proveedor : | ÷       |
| Proyectos                                                                                                    |       |               |             |             |                |            |                  |                  | Barahona B 🔻            |                | 1                 |              |             |         |
| > Contratos                                                                                                    |       | [N F •        | [N Filtro]  | •           | [N Filtro]     | [N Filtro] | [N Filtro]       | [N Filtro]       | [N Filtro]              | [N Filtro]     | [N Filtro]        | [N Filtro] 🔹 | [N Filtro]  | [N •    |
| Partidas<br>Conceptos                                                                                                    | ۵     | Contrato<br>1 | •           | C1          | \$11,700.00    | \$1,300.00 | \$0.00           | \$13,000.00      | Barahona Beyer<br>Mario | Estructura     | Aug 09, 2018      | Jan 09, 2019 | Proveedor 1 | 0.16    |
| Convenios<br>R. Indices                                                                                                    |       | Clave ÷       |             | Descripcion | 9              |            |                  |                  |                         | Ac             | litivas 0         |              | Deductivas  | •       |
| Adm. Estim.                                                                                                    |       | C1            |             | Convenio 1  |                |            |                  |                  |                         |                | \$1,300.00        |              | \$0         | .00     |
| Adm. Pagos                                                                                                    |       |               |             |             |                |            |                  |                  |                         |                | \$1,300.00        |              | \$0.0       | 00      |
| Reportes                                                                                                    | Þ     | Contrato      | 4           | C2          | \$207,500.00   | \$0.00     | -\$25,000,000.00 | -\$24,792,500.00 | Barahona Beyer          | Mampostería    | Jun 08, 2018      | Aug 08, 2018 | Proveedor 2 | 16.00   |
| Herramientas )<br>Manuales                                                                                                    |       | C3-01         | L Conti     | rato 3      | \$2,510,000,00 | \$0.00     | \$25,100,00      | \$2,484,900,00   | Barahona Beyer          | Ingeniería     | Aug 01 2018       | Sep 01 2018  |             | 0.16    |
| Manuales                                                                                                    | P     |               |             |             | \$2,510,000.00 | \$0.00     | -\$25,100.00     | \$2,484,900.00   | Mario                   |                | Aug 01, 2018      | Sep 01, 2018 |             | 0.16    |

#### **Partidas**

Para acceder al menú, se selección el botón Partidas; se desplegará el **Catálogo de Partidas**. El Administrador verá una lista de todas las partidas; el resto de los Usuarios únicamente verá las partidas para los que tiene permiso.

Para generar una nueva partida:

- 1. Seleccionar el botón **Nuevo** ubicado en la parte inferior del menú.
- 2. Completar la siguiente información:
  - a. Clave: identificador de la partida.

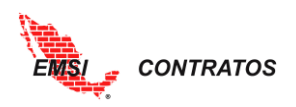

- b. Descripción: descripción de la partida.
- 3. Seleccionar la palomita para aceptar los cambios.

| a and a starter                    |                                                                   | EKT   Hector De la Rosa Suarez | Log Out    |
|------------------------------------|-------------------------------------------------------------------|--------------------------------|------------|
| EMIS                               | > >PARTIDAS                                                       |                                | ×          |
|                                    | Catálogo de Partidas                                              |                                |            |
| Inicio<br>Administrador            | Proyecto: 0001 TIENDA ELECTRODOM 🗹 Contrato: 009 Contrato 009 🔽 🗹 |                                |            |
| ión                                | Clave ÷ Descripción ÷                                             |                                |            |
| 2 ratos                            | Clave: Descripción:                                               |                                |            |
| 3                                  |                                                                   |                                |            |
|                                    |                                                                   |                                |            |
| Partidas                           | [N Filtro] • [N Filtro]                                           | •                              |            |
| Convenios                          | A CATALOGO DE CONCEPTOS                                           | 0                              | ×^         |
| Adm. Estim. 🦼                      |                                                                   |                                |            |
| Captura/Resumen                    |                                                                   |                                |            |
| Estado de cuenta<br>Amortizaciones |                                                                   |                                |            |
| Retenciones                        |                                                                   |                                |            |
| Control de Saldos                  |                                                                   |                                |            |
| Reportes                           |                                                                   |                                |            |
| Herramientas 🕨                     |                                                                   |                                | Ŧ          |
|                                    | 1 + Nuevo                                                         | a<br>+                         | Actualizar |
|                                    |                                                                   |                                | 8          |

Si se requiere agregar una subpartida, se sigue el siguiente proceso:

- 1. Seleccionar el botón <a>a</a> al lado izquierdo de la clave de partida.
- 2. Seleccionar el botón **Nuevo** ubicado en la parte inferior del menú desplegado.
- 3. Capturar la siguiente información:
  - a. Clave: corresponde a la clave de la subpartida.
  - b. Descripción: corresponde a la descripción de la subpartida.
- 4. Seleccionar la palomita para aceptar los cambios.

|     |                                              |                         |               | Catálogo de Partidas             |              |
|-----|----------------------------------------------|-------------------------|---------------|----------------------------------|--------------|
|     | Proy                                         | ecto: PROY01 Proyecto 1 | ✓ C           | iontrato: C01.1 Contrato 1.1 🛛 🔽 |              |
|     |                                              | Clave \$                | Descripción 🖨 |                                  |              |
|     |                                              |                         |               |                                  |              |
|     |                                              | [N Filtro]              | [N Filtro]    |                                  | •            |
|     | Þ                                            | A                       | PRELIMINARES  |                                  | 2 X ^        |
|     | Þ                                            | В                       | CIMENTACIÓN   |                                  | 2 X          |
|     | Þ                                            | C                       | MURO          |                                  | 0 X          |
|     |                                              | D                       | TECHO         | 3                                | 2 X          |
|     |                                              | E                       | SUBCONTRATOS  |                                  | 2 X          |
|     |                                              | Clave \$                | Descripci     | ión ÷                            |              |
|     |                                              | Clave:                  |               | Descripción:                     |              |
|     | <u>,                                    </u> |                         |               |                                  | //           |
|     | ・ケ                                           |                         |               |                                  |              |
|     |                                              |                         |               |                                  |              |
|     |                                              | [N Filtro]              | In Filtro     | ]                                | •            |
| ( 2 | 2 Д                                          | + Nuevo                 |               |                                  | 💭 Actualizar |
|     |                                              | F                       | LIMPIEZA      |                                  | 2 X          |
|     | 4                                            |                         |               |                                  |              |

Se pueden cargar tantos niveles como lo requiera el contrato.

Existe otra vista de las Partidas en la que se puede ver el importe contratado por cada una de ellas. Para acceder a ella, nos vamos al Catálogo de Contratos y damos clic en la flechita negra ubicada junto al Contrato que queremos desglosar.

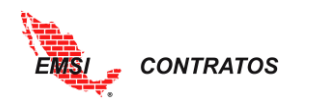

| (and                |    |                            |                  |                     |                |               |                        | DEMOGIA8               | Log            | Out  |
|---------------------|----|----------------------------|------------------|---------------------|----------------|---------------|------------------------|------------------------|----------------|------|
| EMSI                |    |                            |                  |                     |                |               |                        |                        |                | _    |
| and a               | >  | >CONTRATOS                 |                  |                     |                |               |                        |                        |                | X    |
|                     |    |                            |                  |                     | Catálogo de C  | ontratos      |                        |                        |                |      |
| Administrador       | Pr | oyecto: PROY0 <sup>-</sup> | 1 Proyecto 1 🛛 🔽 |                     |                |               |                        |                        |                |      |
| Configuración       |    | Clave 🕀                    | Descripción 🗘    | Contrato Original 💠 | Aditivas 🗘     | Deductivas 🗘  | Contrato Actualizado 💠 | Responsable 🗘          |                |      |
| Adm. Contratos 🖌    |    |                            |                  |                     |                |               |                        | Jiménez Martínez Gri 🔻 |                |      |
| R. Indices          |    | [N Filtro] 🔹               | [N Filtro]       | [N Filtro]          | [N Filtro]     | [N Filtro]    | [N Filtro]             | [N Filtro]             |                |      |
| Proyectos Contratos | Þ  | C01.1                      | ↔ Contrato 1.1   | \$1,193,461.16      | \$10,891.58    | \$0.00        | \$1,204,352.74         |                        | 0 X            | ^    |
| Partidas            | Þ  | C01.2                      | Gontrato 1.2     | \$61,896,349.64     | \$1,841,280.00 | -\$263,040.00 | \$63,474,589.64        |                        | 0×             |      |
| Conceptos           | Г  |                            |                  |                     |                |               |                        |                        |                |      |
| Adm. Estim.         |    |                            |                  |                     |                |               |                        |                        |                |      |
| Reportes            |    |                            |                  |                     |                |               |                        |                        |                |      |
| Herramientas 🕨      |    |                            |                  |                     |                |               |                        |                        |                |      |
| Manuales 🕨          |    |                            |                  |                     |                |               |                        |                        |                |      |
|                     |    |                            |                  |                     |                |               |                        |                        |                |      |
| ▶                   |    |                            |                  |                     |                |               |                        |                        |                |      |
|                     |    |                            |                  |                     |                |               |                        |                        |                |      |
|                     |    |                            |                  |                     |                |               |                        |                        |                | -    |
|                     | 4  |                            |                  |                     |                |               |                        |                        |                | Þ    |
|                     |    |                            |                  | \$63,089,810.80     | \$1,852,171.58 | -\$263,040.00 | \$64,678,942.38        |                        | <b>A</b> 1 + 1 |      |
|                     |    |                            |                  |                     | + Nuevo        |               |                        |                        | 🛫 Actual       | izar |

|                    | Contratado por Partidas                     |                     |                |               |                            |  |  |  |  |  |  |  |  |
|--------------------|---------------------------------------------|---------------------|----------------|---------------|----------------------------|--|--|--|--|--|--|--|--|
| Proyecto: PROY01 P | Proyecto 1 🛛 🔽 Contrato: C01.2 Contrato 1.2 | 2                   |                |               |                            |  |  |  |  |  |  |  |  |
| Clave \$           | Descripción ≑                               | Contrato Original 🖨 | Aditivas 🖨     | Deductivas ≑  | Contrato Actualizado<br>\$ |  |  |  |  |  |  |  |  |
|                    |                                             |                     |                |               |                            |  |  |  |  |  |  |  |  |
| [N Filtro]         | [N Filtro]                                  | [N Filtro]          | [N Filtro]     | [N Filtro]    | [N Filtro]                 |  |  |  |  |  |  |  |  |
| A                  | PRELIMINARES                                | \$.00               | \$.00          | \$.00         | \$.00                      |  |  |  |  |  |  |  |  |
| A01                | Desmonte y despalme                         | \$2,004,233.41      | \$0.00         | \$0.00        | \$2,004,233.41             |  |  |  |  |  |  |  |  |
| A02                | Retiro de material                          | \$2,986,700.77      | \$0.00         | \$0.00        | \$2,986,700.77             |  |  |  |  |  |  |  |  |
| A03                | Trazo y nivelación                          | \$193,582.45        | \$0.00         | \$0.00        | \$193,582.45               |  |  |  |  |  |  |  |  |
| В                  | MOVIMIENTO DE TIERRAS                       | \$.00               | \$.00          | \$.00         | \$.00                      |  |  |  |  |  |  |  |  |
| B01                | Excavación                                  | \$4,615,136.43      | \$0.00         | \$0.00        | \$4,615,136.43             |  |  |  |  |  |  |  |  |
| B02                | Relleno y compactación                      | \$1,364,232.38      | \$0.00         | \$0.00        | \$1,364,232.38             |  |  |  |  |  |  |  |  |
| C                  | CEMENTOS                                    | \$46,455,169.72     | \$1,841,280.00 | -\$263,040.00 | \$48,033,409.72            |  |  |  |  |  |  |  |  |
| D                  | MAMPOSTERÍA                                 | \$4,200,880.32      | \$0.00         | \$0.00        | \$4,200,880.32             |  |  |  |  |  |  |  |  |
| E                  | LIMPIEZA                                    | \$76,414.12         | \$0.00         | \$0.00        | \$76,414.12                |  |  |  |  |  |  |  |  |
|                    |                                             |                     |                |               |                            |  |  |  |  |  |  |  |  |
| 4                  |                                             |                     |                |               | •                          |  |  |  |  |  |  |  |  |
|                    |                                             | \$61,896,349.64     | \$1,841,280.00 | -\$263,040.00 | \$63,474,589.64            |  |  |  |  |  |  |  |  |

Si damos doble clic sobre alguna partida, la herramienta nos mostrará los conceptos asociados.

# Conceptos

Hay dos maneras de acceder al **Catálogo de Conceptos** de un Proyecto: 1) desde el menú en el lado izquierdo, o 2) dando doble clic sobre el Contrato en el Catálogo de Contratos. El Administrador verá una lista de todos los conceptos; el resto de los Usuarios únicamente verá los conceptos para los que tiene permiso.

Podemos agregar conceptos ordinarios o extraordinarios.

#### A. Conceptos ordinarios.

- 1. Seleccionar el botón + Nuevo ubicado en la parte inferior del menú.
- 2. Completar la siguiente información:
  - a. Tipo: identificador ordinario.
    - b. Clave: Clave del concepto
    - c. Descripción: descripción del concepto.

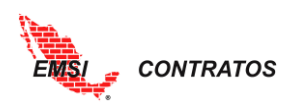

- d. Unidad: Unidad de medición del concepto
- e. Partida: descripción de la partida
- f. PU: Precio unitario
- g. Cantidad: captura de volumen
- 3. Seleccionar la palomita para aceptar los cambios.

|                                                                                                    |           |                 |                                                                            |          |              |                       |                              |              | EKT   Hector D                     | e la Rosa Suarez             | Log Out    |
|----------------------------------------------------------------------------------------------------|-----------|-----------------|----------------------------------------------------------------------------|----------|--------------|-----------------------|------------------------------|--------------|------------------------------------|------------------------------|------------|
| EMSI                                                                                                    | > >CONCEP | 2017            |                                                                            |          |              |                       |                              |              |                                    |                              |            |
|                                                                                                    | CONOLI    | 105             |                                                                            | Catál    | ngo de Conce | ntos / Integra        | ción de Cont                 | rato         |                                    |                              |            |
| Inicio                                                                                                    | Provecto  | 0001 TIENDA F   | ECTRODOM Contrato: 00                                                      | 9 Contra | ato 009      | Pertida: 10           | BRAS PROVICION               |              |                                    |                              |            |
| Administrador                                                                                                    |           | Clave 🔺         | Descripción ¢                                                              | Unida    | PU ÷         | Cantidad ¢            | Importe 0                    | Aditivas 🗘   | Deductivas 🗘                       | Actualizado 🗘                |            |
|                                                                                                    | -         | Ordinario       | 2                                                                          |          | •            | Partida:              |                              | NALES        |                                    | •                            |            |
|                                                                                                    | Clave:    | Cranan          | <u> </u>                                                                   |          |              | Tartida.              | obino ritoricio              |              |                                    |                              |            |
| Proyectos                                                                                                    | Descrip   | ción:           |                                                                            |          | /i           | PU:                   | _                            |              |                                    | _                            |            |
| Contratos<br>Partidas                                                                                                    | Unidad:   |                 |                                                                            |          |              | Cantidad:             |                              |              |                                    |                              |            |
| 25                                                                                                    | onidad.   |                 |                                                                            |          |              |                       |                              |              |                                    |                              |            |
| 3                                                                                                    |           | _               |                                                                            | -        | _            | _                     | _                            | _            | _                                  | _                            |            |
| a/Resumen<br>Estado de cuenta                                                                                                    |           | [N Filtro]      | [N Filtro]                                                                 | [N ▼     | [N Filtro]   | [N Filtro] 🔻          | [N Filtro] 🔻                 | [N Filtro] 🔻 | [N Filtro]                         | [N Filtro]                   |            |
| Amortizaciones                                                                                                    | Conce     | ptos: Ordina    | rios                                                                       |          |              |                       | \$193,175.63                 | \$.00        | \$.00                              | \$193,175.63                 | -          |
| Retenciones<br>Control de Saldos                                                                                                    | ⊿ Part    | tida: OBRAS F   | PROVICIONALES                                                              |          |              |                       | \$193,175.63                 | \$.00        | \$.00                              | \$193,175.63                 | •          |
| Reportes                                                                                                    |           |                 |                                                                            |          |              |                       | \$193,175.63                 | \$.00        | \$.00                              | \$193,175.63                 |            |
| Herramientas                                                                                                    |           |                 |                                                                            |          |              | Nuevo                 |                              |              |                                    | ¢                            | Actualizar |
|                                                                                                    | 14 4 1    | 1 🕨 🖬           |                                                                            |          |              |                       |                              | ١            | /iendo la página 1 de <sup>·</sup> | l, puntos 1 a 5 de un t      | otal de 5. |
|                                                                                                    |           |                 |                                                                            |          |              |                       |                              |              |                                    |                              |            |
| a contraction of the second second se |           |                 |                                                                            |          |              |                       |                              |              | EKT   Hector D                     | e la Rosa Suarez             | Log Out    |
| EMSI                                                                                                    |           |                 |                                                                            |          |              |                       |                              |              |                                    |                              | _          |
|                                                                                                    | > >CONCEP | TOS             |                                                                            |          |              |                       |                              |              |                                    |                              | ×          |
| Inicio                                                                                                    |           |                 |                                                                            | Catálo   | ogo de Conce | ptos / Integra        | ación de Cont                | rato –       |                                    |                              |            |
| Administrador                                                                                                    | Proyecto  | : 0001 TIENDA E | Contrato: 00                                                               | 9 Contra | ato 009      | Partida: 10           | BRAS PROVICION               | ALES 💌 🗹     |                                    |                              |            |
| Configuración A                                                                                                    |           |                 | Descripcion 😄                                                              | Unida    | PU ÷         | Cantidad <del>+</del> | Importe 🖶                    | Aditivas 🖶   | Deductivas 🖶                       | Actualizado 🗢                |            |
| Adm. Contratos 🖌                                                                                                    |           | [N Filtro]      | [N Filtro]                                                                 | [N •     | [N Filtro]   | [N Filtro] 🔹          | [N Filtro]                   | [N Filtro]   | [N Filtro]                         | [N Filtro]                   |            |
| R. Indices<br>Proyectos                                                                                                    | Conce     | ptos: Ordina    | rios<br>PROVICIONALES                                                      |          |              |                       | \$193,175.63<br>\$193 175 63 | \$.00        | \$.00<br>\$.00                     | \$193,175.63<br>\$193 175 63 | ^          |
| Contratos                                                                                                    |           | 1,01.005A       | Protección eventual de mobiliario a                                        | m2       | \$6.78       | 200.00                | \$1,356.00                   | \$.00        | \$.00                              | \$1,356.00                   | 0 X        |
| > Conceptos                                                                                                    | 1 1       | 1,01.005B       | Movimientos y protección eventual<br>de mobiliario a base de nástico       | m2       | \$17.62      | 1,100.00              | \$19,382.00                  | \$.00        | \$.00                              | \$19,382.00                  | 2 X        |
| Convenios<br>Adm. Estim.                                                                                                    | 1.6       | 1,1.001         | Apuntalamiento de losas y trabes a<br>una altura de 3.00 m a base de       | m2       | \$93.12      | 1,000.08              | \$93,127.44                  | \$.00        | \$.00                              | \$93,127.44                  | 2 X        |
| Captura/Resumen                                                                                                    | 1 Þ       | 1,1.003         | Tapial de 10 cm con 1 cara de triplay<br>de 16 mm, a una altura maxima de  | m2       | \$139.30     | 533.31                | \$74,290.08                  | \$.00        | \$.00                              | \$74,290.08                  | 2 X        |
| Estado de cuenta<br>Amortizaciones                                                                                                    | 1 Þ       | 1,1.013         | Alquiler de tapanco para evento de<br>inauguración de la tienda, de 1.50 m | renta    | \$5,020.10   | 1.00                  | \$5,020.10                   | \$.00        | \$.00                              | \$5,020.1                    | 0 X        |
| Retenciones                                                                                                    |           |                 |                                                                            |          |              |                       |                              |              |                                    |                              |            |
| Reportes                                                                                                    | •         |                 |                                                                            |          |              |                       | \$193,175,63                 | \$.00        | \$.00                              | \$193,175,63                 |            |
| Herramientas 🕨                                                                                                    |           |                 |                                                                            |          | ÷            | Nuevo                 |                              |              |                                    | ¢                            | Actualizar |
|                                                                                                    | 14 4 1    | 1 🕨 🗷           |                                                                            |          |              |                       |                              | N            | /iendo la página 1 de              | l, puntos 1 a 5 de un t      | otal de 5. |
|                                                                                                    |           |                 |                                                                            |          |              |                       |                              |              |                                    |                              |            |

B. Conceptos extraordinarios.

El registro del concepto extraordinario se hace siguiendo el proceso descrito anteriormente. Sin embargo, a diferencia del concepto ordinario, la cantidad de obra se tiene que dar de alta a través de un Convenio (ver el proceso de generación e integración de Convenios descrito a continuación).

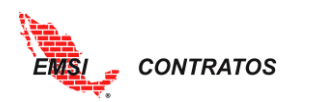

|           |              |                         | Catál                  | ogo de Con      | ceptos / Integ               | ración de Cor     | ntrato         |              |               |
|-----------|--------------|-------------------------|------------------------|-----------------|------------------------------|-------------------|----------------|--------------|---------------|
| Proyecto: | PROY01 Pro   | oyecto 1 🛛 👻            | Contrato: C01.2 Co     | ntrato 1.2      | 💌 🗹 Partida:                 |                   | <b>M</b>       |              |               |
|           | Clave 🔺      | Descripción 🖨           | Unida                  | PU \$           | Cantidad 🖨                   | Importe 🖨         | Aditivas 🖨     | Deductivas 🖨 | Actualizado ≑ |
|           |              |                         |                        |                 |                              |                   |                |              |               |
|           | [N Filtro]   | [N Filtro]              | ▼ [N ▼                 | [N Filtro]      | [N Filtro]                   | [N Filtro]        | [N Filtro]     | [N Filtro]   | [N Filtro]    |
| 1. Cantid | lad: Los coi | nceptos Extraordin      | arios no deben ten     | er una cantidao | d, dar de alta la ca         | intidad atraves d | le un convenio |              |               |
| Tipo :    | Extrac       | ordinario               |                        |                 | <ul> <li>Partida:</li> </ul> | Excavación        |                |              | •             |
| Clave:    | B01.1e       |                         |                        |                 |                              |                   |                |              |               |
|           |              |                         |                        |                 | PU:                          | 79.54             |                |              |               |
| Descripo  | ción: Sobrec | osto por excavación a   | 1.25 [m] de profundida | d en material   | ÷                            |                   |                |              |               |
|           | tipo B,      | para la zapata corrida. | Incluye mano de obra,  | maquinaria y    | Zantida                      | 1: 145.45         |                |              |               |
| Unidad:   | m3           |                         |                        |                 |                              |                   |                |              |               |
|           |              |                         |                        |                 | //                           |                   |                |              |               |
| 🗸 🗙       |              |                         |                        |                 |                              |                   |                |              |               |

Se pueden cargar los conceptos necesarios conforme a las necesidades del proyecto.

#### Convenios

A través de este botón se desplegará el **Catálogo de Convenios**. El Administrador verá una lista de todos los convenios; el resto de los Usuarios únicamente verá los convenios para los que tiene permiso.

Para generar un nuevo convenio:

- 1. Seleccionar el botón **H**uevo ubicado en la parte inferior del menú.
- 2. Completar la siguiente información:
  - a. Clave: identificador del convenio.
  - b. Descripción: descripción del convenio.
  - c. Fecha: Fecha en la que se realiza el convenio
- 3. Seleccionar la palomita para aceptar los cambios.

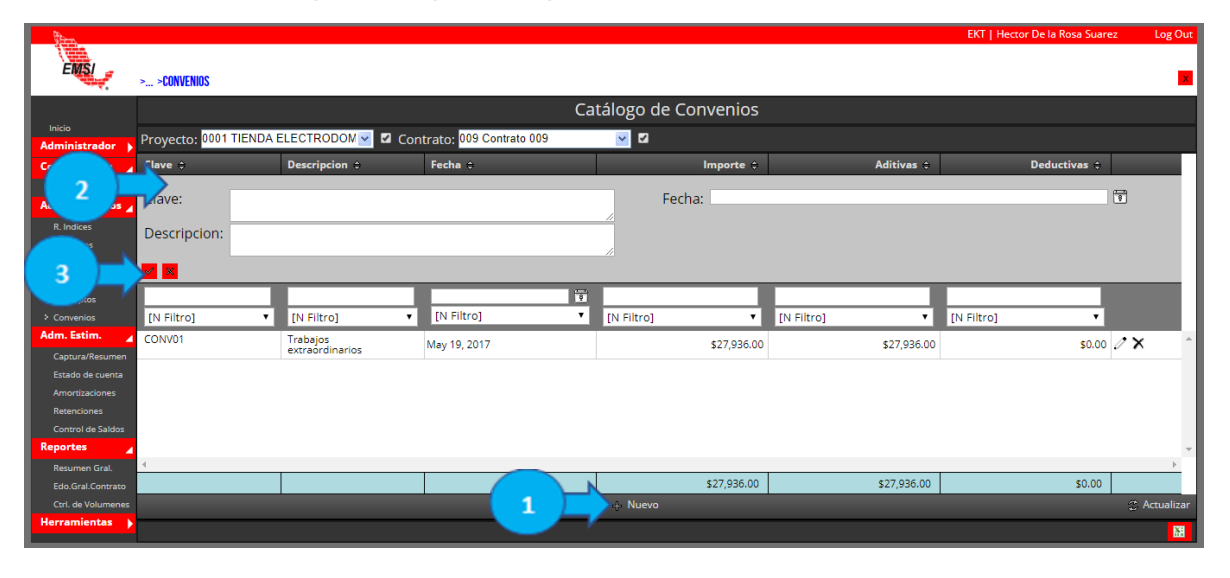

#### Integración del Convenio

Una vez realizado el **Catálogo de Convenios** podemos integrar los conceptos correspondientes a cada uno. Para ingresar a la **Integración de Convenios**, damos doble clic en el convenio que queramos editar. El Administrador verá una lista de todos los convenios; el resto de los Usuarios únicamente verá los convenios para los que tiene permiso.

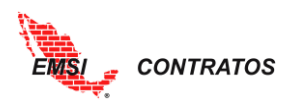

Para generar la Integración de Convenios:

- 1. Dar doble clic en el convenio que queremos editar.
- 2. Seleccionar el botón **\*** <sup>Nuevo</sup> ubicado en la parte inferior del menú
- 3. Completar la siguiente información:
  - a. Clave: identificador del convenio.
  - b. Concepto: Concepto del convenio.
  - c. Cantidad: Volumen del convenio
- 4. Seleccionar la palomita para aceptar los cambios.

| a start               |                      |                                                                                                    |             |                           | E            | AT   Hector De la Rosa Suarez Log Out |
|-----------------------|----------------------|----------------------------------------------------------------------------------------------------|-------------|---------------------------|--------------|---------------------------------------|
| EMSI                  |                      |                                                                                                    |             |                           |              | _                                     |
|                       | > >CONVENIUS >INTEGR | ACION_CONVENIUS                                                                                       |             |                           |              | <u>~</u>                              |
|                       |                      | Int                                                                                                   | egración de | Convenios                 |              |                                       |
| Administrador         | Proyecto: 0001 TIE   | NDA ELECTRODOM 🗹 🗹 Contrato: 009 Contrato 009                                                         | 💌 🗹 Conv    | enio: CONV01 Trabajos ext | raordina 💌 🗹 |                                       |
| C ción                | Clave \$             | Descripción ‡                                                                                         | Unidad<br>¢ | PU \$                     | Cantidad 🖨   | Importe ≑                             |
| 2                     | Slave:               |                                                                                                    | ~           |                           |              |                                       |
|                       | Concepto:            |                                                                                                    | 🖌 Can       | tidad:                    |              |                                       |
| Proyectos             |                      |                                                                                                    |             |                           |              | <b>3</b> <u></u> → × ×                |
| Contratos             | 1.001 •              |                                                                                                    |             |                           |              |                                       |
| Partidas<br>Conceptos | [N Filtro]           | [N Filtro]                                                                                            | ▼ [N Fil ▼  | [N Filtro]                | [N Filtro]   | [N Filtro]                            |
| > Convenios           | 1.001                | Apuntalamiento de losas y trabes a una altura de<br>3.00 m a base de polínes de 10 x 10 cm ( 4 x 4" ) | m2          | \$93,12                   | 300.00       | \$27,936.00                           |
| Adm. Estim. 🦼         |                      | colocando travesaños a cada 1.50 m en sentido                                                         |             |                           | 500.00       |                                       |
| Captura/Resumen       |                      |                                                                                                    |             |                           |              |                                       |
| Estado de cuenta      |                      |                                                                                                    |             |                           |              |                                       |
| Retenciones           |                      |                                                                                                    |             |                           |              |                                       |
| Control de Saldos     |                      |                                                                                                    |             |                           |              |                                       |
| Reportes 🖌            |                      |                                                                                                    |             |                           |              | *                                     |
| Resumen Gral.         | 4                    |                                                                                                    |             |                           |              |                                       |
| Edo.Gral.Contrato     |                      |                                                                                                    |             |                           |              | \$27,936.00                           |
| Ctrl. de Volumenes    |                      |                                                                                                    | + Nuevo     |                           |              | C Actualizar                          |
| Herramientas          |                      | · · · · · · · · · · · · · · · · · · ·                                                                 |             |                           |              |                                       |

Se pueden integrar los convenios necesarios conforme a las necesidades del proyecto.

# Catálogo particular de Índices

Así como existe un Catálogo General de Rangos para índices, también existe un Catálogo Particular. Si está creado un Catálogo General, al dar de alta un nuevo Contrato, este lo heredará. Sin embargo, es editable de forma particular para cada contrato siguiendo el mismo proceso explicado anteriormente (ver <u>General de Rangos de Índices</u>).

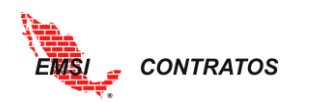

| EMS/ -         |                          |                                           | ACME   A A A | Log Out |
|----------------|--------------------------|-------------------------------------------|--------------|---------|
|                | > >                      | Catálogo de Rangos para Indices           |              | ×       |
| Inicio         | Proyecto: PCONST01 Proye | to 1 🕑 🖬 Contrato: C01.1 Contrato 1.1 🔍 🖬 |              |         |
| Configuración  | Descripcion \$           | Valor - Color                             | ÷            |         |
| Adm. Contratos |                          |                                           |              |         |
| > R. Indices   | [N Filtro]               | [N Filtro]                                | tro] 🔻       |         |
| Proyectos      | Sin control              | 0.790 <mark>#FFFFF</mark>                 | 2 X          | _       |
| Partidas       | Control 80% al 85%       | 0.850 #00FF00                             |              |         |
| Conceptos      | Control 85% al 90%       | 0.900 #FFFFU                              |              | _       |
| Convenios      | control some at 55%      |                                           |              |         |
| Adm. Estim.    |                          |                                           |              | - 1     |
| Keportes       |                          |                                           |              | - 1     |
| Manuales       |                          |                                           |              | - 1     |
|                |                          |                                           |              | - 1     |
|                |                          |                                           |              | - 1     |
|                |                          |                                           |              | - 1     |
|                |                          |                                           |              | - 1     |
|                |                          |                                           |              | - 1     |
|                |                          |                                           |              | - 1     |
| 3              |                          |                                           |              | - 1     |
|                | 4                        |                                           |              | + +     |
|                | 4                        |                                           |              |         |

La herramienta permite dos procesos para cargar un proyecto con toda la información: 1) paso a paso siguiendo el orden en el menú, descrito a continuación, o 2) a través de una plantilla para cargar información de manera masiva (ver el apartado <u>Herramientas</u>).

Primero debemos explicar la información que podrá ser almacenada en EMSI Contratos:

- Proyectos
  - Contratos por proyecto
    - Partidas y conceptos por contrato
    - Convenios modificatorios
    - Estimaciones
      - Amortizaciones
      - Retenciones

# Administración de Estimaciones

#### Captura/Resumen

En esta sección se llevará a cabo la captura de las estimaciones. Asimismo, se desplegará una lista de todas las estimaciones que tenga el contrato.

Para capturar una nueva estimación se sigue el proceso a continuación:

- 1. Seleccionar el botón + Nuevo ubicado en la parte inferior del menú.
- 2. Completar la siguiente información:
  - a. Clave: Clave de la estimación.
    - b. Descripción: Descripción de la Estimación
    - c. Responsable: Responsable de la Estimación.
    - d. Fecha de inicio de periodo de estimación
    - e. Fecha de fin de periodo de estimación

#### Nota: es indispensable que estén capturadas las fechas de inicio y fin del periodo.

f. F. Facturación: Fecha de Facturación

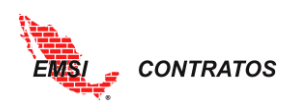

- g. Apunta a: Apunta a si es original, convenio o actualizado
- 3. Seleccionar la palomita para aceptar los cambios.

| (and the second second s |                   |               |                   |              |               |                    |                         |                        |                      |                        | DEMOGIA8   Jorge Ro | obles Sosa        | Log O     |
|----------------------------------------------------------------------------------------------------|-------------------|---------------|-------------------|--------------|---------------|--------------------|-------------------------|------------------------|----------------------|------------------------|---------------------|-------------------|-----------|
| EMS                                                                                                    | > >CAPTL          | IRA Y RESUMEN | I DE ESTIMACIONES | 1            |               |                    |                         |                        |                      |                        |                     |                   |           |
|                                                                                                    |                   |               |                   |              | C             | aptura/Resu        | men de Estir            | naciones               |                      |                        |                     |                   |           |
| Inicio<br>Configuración                                                                                                    | Proyect           | o: DEMON      | /O1 Proyecto n    | uevo i 🗸     | to: CONNVO 1. | 1 Contrato nuevo 💊 | 🛛 🖬 Generar Ca          | iratula                |                      |                        |                     |                   |           |
| Adm. Contratos                                                                                                    | Clave<br>≑        | Descripció    | in ¢              | 2<br>Imi     | mortizacion ÷ | Retenciones 💠      | Descuentos 💠            | F. Inicio<br>Periodo ‡ | F. Fin<br>Periodo \$ | F.<br>Facturación<br>¢ | Neto Estimado<br>‡  | Responsable<br>‡  | Cerr<br>≑ |
| <ul> <li>Captura/Resumen</li> <li>Estado de cuenta</li> <li>Amortizaciones</li> </ul>                                                                                                    |                   |               |                   |              | 7             |                    | F. Inicio d<br>Periodo: | e                      |                      | 8                      |                     |                   |           |
| Retenciones                                                                                                    | Clave:            |               |                   |              |               |                    | F. Fin de<br>Poriodo    |                        |                      | <u>.</u>               |                     |                   |           |
| Control de Saldos                                                                                                    | Descrip           | oción:        |                   |              |               |                    | F. Factura              | ición                  |                      |                        |                     |                   |           |
| Herramientas 👌                                                                                                    | Respon            | isable.       |                   |              |               |                    | Apunta a                | Origin                 | al                   |                        |                     | <b>v</b>          |           |
| Manuales 🕨                                                                                                    |                   |               |                   |              |               |                    |                         |                        |                      |                        |                     | 3                 | ·~ >      |
|                                                                                                    | [N F ¥            | [N Filtro]    | •                 | [N Filtro]   | [N Filtro] 🔻  | [N Filtro] 🔻       | [N Filtro] 🔻            | E<br>[N Filtro] ▼      | [N Filtro] ▼         | ₽<br>[N Filtro] ▼      | [N Filtro] 🔻        | [N Filtro] ▼      | [N F      |
|                                                                                                    | CONNVO<br>1.1 EST | Estimación    | 001               | \$20,000.00  | ↔ \$2,000.00  | ↔ \$1,000.00       | ⇔ \$1,500.00            | Apr 16, 2018           | Apr 20, 2018         |                        | \$15,500.00         | Sánchez<br>Romero | si        |
|                                                                                                    |                   |               |                   | \$280,000.00 | \$28,000      | 14,000.00          | \$3,000.00              |                        |                      |                        | \$235,000.00        |                   |           |
|                                                                                                    |                   |               |                   |              |               | 1 +                | Nuevo                   |                        |                      |                        |                     |                   | Actua     |

Se pueden capturar las estimaciones necesarias conforme a las necesidades del proyecto.

# Integración de estimaciones

Una vez capturadas las estimaciones, procedemos a su integración para definir las partidas y conceptos a los que se le está dando avance.

Para ello, seguimos el proceso a continuación:

- 1. Desde el menú Captura/Resumen, damos doble clic en la estimación que queramos integrar.
- 2. Seleccionar el botón + Nuevo ubicado en la parte inferior del menú.
- 3. Completar la siguiente información:
  - a. Partida: Seleccionar la partida a la que pertenece la estimación.
  - b. Clave: Seleccionar la clave del concepto al que pertenece la estimación.
  - c. Cantidad: indicar la cantidad que se está estimando.
- 4. Seleccionar la palomita para aceptar los cambios.

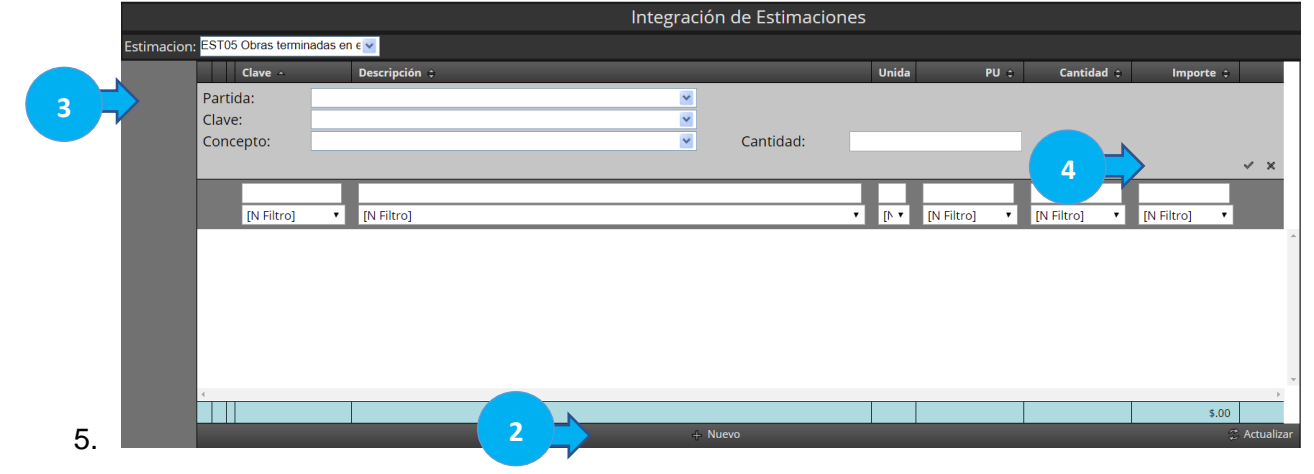

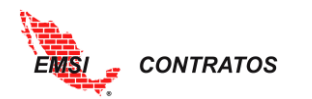

Una vez aceptados los cambios, aparecerá en pantalla la estimación integrada.

Para regresar al menú anterior, seleccionamos la cruz ubicada en la parte superior de la pantalla.

| Steen.             |              |           |                 |         |                                                                                                    |       |      |              |               | ACME         | AAA        | Log Out |
|--------------------|--------------|-----------|-----------------|---------|----------------------------------------------------------------------------------------------------|-------|------|--------------|---------------|--------------|------------|---------|
| EMS                | > >CAPTURA Y | RESUMEN D | )E ESTIMACIONES | >INTEGR | NCIÓN DE ESTIMACIONES                                                                                   |       |      |              |               |              |            |         |
|                    |              |           |                 |         | Integración de Estimacione                                                                              | s     |      |              |               |              |            |         |
| Inicio             | Estimacion:  | EST05 C   | Obras termina   | das en  | ·                                                                                                    |       |      |              |               |              |            |         |
| Administrador 🔏    |              |           | Clave o         |         | Descrinción •                                                                                           | 114   | aida | PII *        | Cantidad *    | Importe 1    |            |         |
| Usuarios           |              |           |                 |         | beenpelon .                                                                                             |       | nuu  |              | Cuntidud (    | imporce (    |            |         |
| GralAmortizaciones | s            |           | (a) (2)         |         | 744 P <sup>21</sup> 4                                                                                   |       |      | Di Churt a   | Di Church ann | Di Church an |            |         |
| Gral.Retenciones   |              |           | [N Filtro]      |         | [N HITO]                                                                                                |       |      | [N Filtro] • | [N Filtro]    | [N Filtro]   | _          |         |
| Responsables       |              | - Con     | ceptos: Or      | dinar   | 05                                                                                                    |       |      |              |               | \$10,636.5   | -          |         |
| Configuración      |              | - Pa      | DRE DRE-01      | LIMIN   | IARES<br>Desnalme de terreno con berramienta menor, con árboles de basta 3 (m) (un árbol nor cada 10 (m | 21) M | 2    |              |               | \$10,636.5   |            |         |
| Adm. Contratos 🕨   |              | 1         | They he of      |         | Incluye mano de obra.                                                                                   | 2), m | -    | \$70.91      | 150.00        | \$10,636.5   | ~ ×        |         |
| Adm. Estim. 🔒      |              |           |                 |         |                                                                                                    |       |      |              |               |              |            |         |
| > Captura/Resumen  |              |           |                 |         |                                                                                                    |       |      |              |               |              |            |         |
| Estado de cuenta   |              |           |                 |         |                                                                                                    |       |      |              |               |              |            |         |
| Amortizaciones     |              |           |                 |         |                                                                                                    |       |      |              |               |              |            |         |
| Retenciones        |              |           |                 |         |                                                                                                    |       |      |              |               |              |            |         |
| Control de Saldos  |              |           |                 |         |                                                                                                    |       |      |              |               |              |            |         |
| Herramientar       |              |           |                 |         |                                                                                                    |       |      |              |               |              |            |         |
| nerramientas 🖡     |              |           |                 |         |                                                                                                    |       |      |              |               |              |            |         |
|                    |              | 1         | _               | _       |                                                                                                    | _     |      |              |               |              |            |         |
|                    |              |           |                 |         |                                                                                                    |       |      |              |               | \$10,636.5   |            |         |
|                    |              |           |                 |         | ⊕ Nuevo                                                                                                 |       |      |              |               | 9            | Actualizar |         |

### Integración de amortizaciones y retenciones

Caso 1. Si no se tienen amortizaciones y retenciones seleccionadas por defecto a través de los <u>Catálogos Generales</u>, éstas se deberán integrar. Para ello seguimos el proceso a continuación.

- 1. Creación de la amortización (ver Amortizaciones)
- 2. Desde el menú Captura/Resumen, identificar la estimación previamente integrada.
- 3. Seleccionar la flechita negra en el campo de Amortización.
- 4. Seleccionar el botón + Nuevo ubicado en la parte inferior del menú.
- 5. Seleccionar la clave de la amortización que se quiere aplicar. Recuerde que la amortización debe estar dada de alta en el Catálogo particular de amortizaciones.
- 6. Seleccionar la palomita para aceptar los cambios.

| Starth.                         |                   |                              |               |                  |                  |                |                        |                     |                        | DEMOGIA8   Jorge    | Robles Sosa                       |
|---------------------------------|-------------------|------------------------------|---------------|------------------|------------------|----------------|------------------------|---------------------|------------------------|---------------------|-----------------------------------|
| EMS                             | CADTU             |                              |               |                  |                  |                |                        |                     |                        |                     |                                   |
|                                 | > >UAPTU          | RA T RESUMEN DE ESTIMACIONES |               |                  |                  |                |                        |                     |                        |                     |                                   |
| Inicio                          |                   |                              |               | C                | aptura/Resu      | imen de Esti   | maciones               |                     |                        |                     |                                   |
| Configuración                   | Proyecto          | DEMONVO1 Proyecto n          | uevo 💌 🗹 Cont | rato: CONNVO 1.1 | Contrato nuevo 💊 | 🛛 🖬 Generar Ca | ratula                 |                     |                        |                     |                                   |
| Adm. Contratos )<br>Adm. Estim. | Clave<br>¢        | Descripción ¢                | Importe 🗧     | Amortizacion 🗘   | Retenciones ¢    | Descuentos 🗘   | F. Inicio<br>Periodo ‡ | F. Fin<br>Periodo ‡ | F.<br>Facturación<br>‡ | Neto Estimado<br>\$ | Responsable<br>‡                  |
| > Captura/Resumen               | [N F T            | [N Filtro]                   |               | [N Filtro]       | [N Filtro] 🔻     | [N Filtro]     | ।<br>[N Filtro] ▼      | [N Filtro] ▼        | [N Filtro] ▼           | [N Filtro]          | Jiménez 🔻<br>[N Filtro] 🔻         |
| 2 Jaldos                        | CONNVO<br>1.1 EST | Estimación 001               | 3             | ⇔ \$2,000.00     |                  |                | Apr 16, 2018           | Apr 20, 2018        |                        | \$15,500.00         | Sánchez<br>Romero<br>Miguel Ángel |
| Reporces<br>Herramientas        |                   |                              |               |                  |                  |                |                        |                     |                        |                     |                                   |
| Manuales                        |                   |                              |               |                  |                  |                |                        |                     |                        |                     |                                   |
|                                 |                   |                              |               |                  |                  |                |                        |                     |                        |                     |                                   |
|                                 |                   |                              |               |                  |                  |                |                        |                     |                        |                     |                                   |
|                                 | 4                 |                              |               |                  |                  |                |                        |                     |                        |                     |                                   |
|                                 |                   |                              | \$20,000.00   | \$2,000.00       | \$1,000.00       | \$1,500.00     |                        |                     |                        | \$15,500.00         |                                   |
|                                 |                   |                              |               |                  |                  | Nuevo          |                        |                     |                        |                     | ŝ                                 |

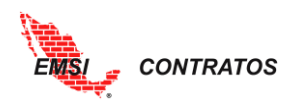

|            |                  |                                | In | tegración de Am | ortizaciones                | :        |            |             |   |
|------------|------------------|--------------------------------|----|-----------------|-----------------------------|----------|------------|-------------|---|
| Estimacion | EST05 Obras terr | minadas en e 💌                 |    |                 |                             |          |            |             |   |
|            | Clave :          | Nombre ÷                       |    |                 |                             | Factor 0 | In         | nporte o    |   |
| 5 🗌        | lave:            | AMORT01                        |    | <u>~</u>        |                             |          |            |             |   |
|            | Retención:       | Amortización del 10%           |    | <b>×</b>        |                             |          |            |             |   |
|            |                  |                                |    |                 |                             |          |            |             |   |
|            | am01             | T                              |    |                 |                             |          |            |             |   |
|            | [N Filtro]       | <ul> <li>[N Filtro]</li> </ul> |    |                 | <ul> <li>[N Filt</li> </ul> | ro] 🔹    | [N Filtro] | •           |   |
|            |                  |                                |    |                 |                             |          |            |             | ^ |
|            |                  |                                |    |                 |                             |          |            |             |   |
|            |                  |                                |    |                 |                             |          |            |             |   |
|            |                  |                                |    |                 |                             |          |            |             |   |
|            |                  |                                |    |                 |                             |          |            |             | N |
|            |                  |                                |    |                 |                             |          |            |             |   |
|            |                  |                                |    |                 |                             |          |            |             |   |
|            | 4                |                                |    |                 |                             |          |            | •           | * |
|            |                  |                                |    |                 |                             |          |            | \$.00       |   |
|            |                  |                                | 4  | + Nuevo         |                             |          |            | 😤 Actualiza | r |

Repetir el mismo proceso para el caso de las Retenciones.

Caso 2. Si se tienen amortizaciones y retenciones seleccionadas por defecto a través de los <u>Catálogos Generales</u>, debemos verificar que los factores de amortización / retención correspondan con la estimación. Para ello seguimos el proceso a continuación.

- 1. Seleccionar la flechita negra en el campo de Amortización.
- Eliminar aquel porcentaje de amortización que no corresponda al contrato seleccionando la cruz ubicada al lado derecho de la amortización. Por ejemplo, si yo sé que se otorgó el 10% de anticipo, entonces solamente debo aplicar el factor del 10% de amortización, por lo que elimino la opción del 20%.

|                                                                          | > >CAPTURA Y RESUMEN DE ESTIN<br>Estimacion: ESTD03 CON1 | IACIONES ~INTEGRACIÓN DE AMORTIZ<br>1.1 Estimación 003 | De emsicontratos.com.mx<br>Está seguro de eliminar esta fila? | Aceptar Canc | relar      | ACME   A A A | Log Out      |
|--------------------------------------------------------------------------|----------------------------------------------------------|--------------------------------------------------------|---------------------------------------------------------------|--------------|------------|--------------|--------------|
| Configuración                                                            | Clave \$                                                 | Nombre ¢                                               |                                                               |              | Factor 🕀   | Importe 🗘    |              |
| Adm. Contratos 🕨                                                         | am01 🔻                                                   |                                                        |                                                               |              |            |              |              |
| Adm. Estim. 🦼                                                            | [N Filtro]                                               | [N Filtro]                                             |                                                               | •            | [N Filtro] | [N Filtro]   |              |
| Captura/Resumen                                                          | AMORT10                                                  | Amortización 10%                                       |                                                               |              | 0.100      | \$681.90     | ∕ X ^        |
| Estado de cuenta<br>Amortizaciones                                       | AMORT20                                                  | Amortización 20%                                       |                                                               |              | 0.200      | \$1,363.80   | 2 X          |
| Retenciones<br>Control de Saldos<br>Reportes<br>Herramientas<br>Manuales |                                                          |                                                        |                                                               |              |            |              |              |
|                                                                          | 4                                                        |                                                        |                                                               |              |            | \$2.045.70   | •            |
|                                                                          |                                                          |                                                        | ÷                                                             | Nuevo        |            | \$2,045.70   | 🛫 Actualizar |

Para evitar que se sigan asignando todos los factores heredados del Catálogo General, debemos decirle a la herramienta que deje de aplicarlos por defecto. Para ello, revise el apartado de <u>catálogos particulares de amortizaciones</u>.

#### Integración de descuentos

Los descuentos se darán de alta de forma particular para cada estimación; es decir, no se generarán Catálogos de Descuentos. Se capturará el valor monetario correspondiente al descuento, siguiendo el procedimiento a continuación.

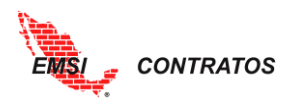

- 1. Desde el menú Captura/Resumen, identificar la estimación previamente integrada.
- 2. Seleccionar la flechita negra en el campo de Descuentos.
- 3. Seleccionar el botón **Nuevo** ubicado en la parte inferior del menú.
- 4. Registrar la siguiente información:
  - a. Clave: corresponde a la clave del descuento.
  - b. Nombre: breve descripción del descuento.
  - c. Importe: descuento correspondiente, sin comas. Acepta decimales.
- 5. Seleccionar la palomita para aceptar los cambios.

|                      |                           | Integración de Descuento | S          |              |
|----------------------|---------------------------|--------------------------|------------|--------------|
| Estimacion: CONNVO 1 | .1 EST 002 Estimación 002 | <b>v</b>                 |            |              |
| Clave 🗘              | Nombre ¢                  |                          |            | Importe ¢    |
| Clave:               |                           | Importe:                 |            |              |
| Nombre:              |                           |                          |            |              |
|                      |                           |                          |            |              |
|                      | _                         |                          |            |              |
| [N Filtro]           | [N Filtro]                |                          | [N Filtro] | •            |
|                      |                           |                          |            | A            |
|                      |                           |                          |            |              |
|                      |                           |                          |            |              |
|                      |                           |                          |            |              |
|                      |                           |                          |            | -            |
| 4                    |                           |                          |            | \$.00        |
|                      |                           | 3 + Nuevo                |            | 🗯 Actualizar |

#### Cierre de estimaciones

Para facilitar el control de las estimaciones, la herramienta requiere cerrar la estimación anterior antes de crear una nueva. El cierre de la estimación evitará que haya cambios posteriores no autorizados.

Una vez que se confirmen los datos de la estimación, así como la correcta integración de los conceptos, procedemos al cierre, siguiendo el proceso a continuación.

- 1. Ubicar la columna 'Cerrado' en la carátula de Captura/Resumen.
- 2. Dar clic sobre la casilla que dice 'No' y que corresponde a la estimación que está abierta.
- 3. Aparecerá un pop-up con la pregunta '¿Quieres cerrar la estimación XX?'. Seleccionar el botón **Aceptar**.

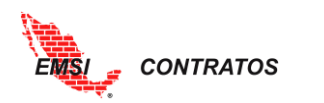

| EMSL                             | > >CAPTURA Y | RESUMEN DE ESTIMACIONES   |             | De emsicontrato<br>¿Quieres cerrar la es | DS.COM.MX<br>stimacion: C1.1-ESTCC | ON001 ?      | ancelar<br>ICS   |                    | DEMOGIA8   Jorge Rol           | les Sosa     | Log Out |
|----------------------------------|--------------|---------------------------|-------------|------------------------------------------|------------------------------------|--------------|------------------|--------------------|--------------------------------|--------------|---------|
| Inicio<br>Configuración          | Proyecto: F  | ROY01 Proyecto 1          | 👱 🗹 Contrat | o: C01.1 Contrato                        | 1.1 💌 I                            |              |                  |                    |                                |              |         |
| Adm. Contratos 🕨                 | Clave \$     | Descripción ≑             | Importe ¢   | Amortizacion 🖨                           | Retenciones 😜                      | on ≑         | F. Facturación 💠 | Neto Estimado<br>‡ | Responsable 🜩                  | Cerrado<br>≎ |         |
| Adm. Estim.                      |              |                           |             |                                          |                                    |              | 1                |                    | Jiménez Martínez 🔻             |              |         |
| Estado de cuenta                 | [N Filtr 🔻   | [N Filtro]                | [N Filtro]  | [N Filtro]                               | [N Filtro] 🔻                       | [IN-mitro]   | [N Filtro]       | [N Filtro]         | [N Filtro] •                   | [N Fil 🔻     |         |
| Amortizaciones                   | C1.1-EST001  | CON1.1 Estimación 001     | \$34,025.29 |                                          |                                    | Mar 23, 2018 | Mar 23, 2018     | \$28,921.49        | Sánchez Romero Miguel<br>Ángel | si           | 2 X ^   |
| Retenciones<br>Control de Saldos | C1.1-EST002  | CON1.1 Estimación 002     | \$1,659.12  |                                          | → \$82.95                          | Mar 23, 2018 | Mar 23, 2018     | \$1,410.25         | Sánch Miguel                   | si           | 2 X     |
| Reportes 🕨                       | C1.1.        | CON1.1 Estimación Aditiva |             |                                          |                                    |              |                  |                    |                                |              |         |
| Herramientas 🕨                   | ESTCON001    | CONTRESIMACION AUTOR      | \$756.72    |                                          |                                    | Mar 23, 2018 | Mar 23, 2018     | \$643.22           | Ánge                           |              | / X     |
| Manuales 🕨                       |              |                           |             |                                          |                                    |              |                  |                    |                                |              | •       |
|                                  |              |                           |             |                                          |                                    |              |                  |                    |                                |              |         |
|                                  |              |                           |             |                                          |                                    |              |                  |                    |                                |              |         |
|                                  |              |                           |             |                                          |                                    |              |                  |                    |                                |              |         |
|                                  |              |                           |             |                                          |                                    |              |                  |                    |                                |              |         |
|                                  |              |                           |             |                                          |                                    |              |                  |                    |                                |              |         |
|                                  |              |                           |             |                                          |                                    |              |                  |                    |                                |              | Ŧ       |
|                                  | 4            |                           | \$36 441.14 | \$3.644.11                               | \$1,822.05                         |              |                  | \$30,974,97        |                                |              | +       |

La estimación sólo la podrá cerrar el Super Usuario (revisar Perfiles de usuario).

Las estimaciones cerradas podrán ser abiertas únicamente por el Administrador.

### Carátula de Estimación

Una vez cerrada una estimación, podemos generar su carátula desde la pantalla Captura/Estimación. Para ello seguimos el proceso a continuación.

- 1. Identificar la estimación para la que se requiere la carátula.
- 2. Desplazar el cursor hacia el lado derecho hasta identificar la columna 'Carátula'.
- 3. Dar un clic dentro del cuadro.

|            |                   |      |             |     |                             | Captura/            | 'Resumen               | de Estima           | aciones                |                    |                                   |              |               |          |
|------------|-------------------|------|-------------|-----|-----------------------------|---------------------|------------------------|---------------------|------------------------|--------------------|-----------------------------------|--------------|---------------|----------|
| Proyecto:  | PROY01 Proyecto * | 1    | ✓           | Con | trato: <mark>C01.1 C</mark> | Contrato 1.1        | 💌 🗹 <mark>G</mark>     | enerar Caratul      | a Generar C            | aratula Detalle    |                                   |              |               |          |
|            | Importe \$        | Amo  | rtizacion ‡ | Re  | etenciones ≑                | Descuentos ≑        | F. Inicio<br>Periodo ¢ | F. Fin<br>Periodo ¢ | F.<br>Facturación<br>¢ | Neto Estimado<br>‡ | Responsable<br>¢                  | Cerrado<br>≑ | Caratula<br>≎ |          |
| •          | [N Filtro]        | [N F | iltro] 🔻    | [N  | Filtro] 🔻                   | [N Filtro] 🔻        | [N Filtro] V           | [N Filtro] V        | [N Filtro] ▼           | [N Filtro] 🔻       | Jiménez ▼<br>[N Filtro] ▼         | [N FI ▼      | [N Filtr 🔹    |          |
| ión 001    | \$34,025.29       | 4    | \$3,402.52  | ÷   | \$1,701.26                  | <b>→</b> \$2,348.99 | Mar 01, 2018           | Mar 31, 2018        | Apr 02, 2018           | \$26,572.50        | Sánchez<br>Romero<br>Miguel Ángel | si           |               |          |
| in 002     | \$1,659.12        | ÷    | \$165.91    | ÷   | \$82.95                     | <b>→</b> \$.00      | Apr 01, 2018           | Apr 30, 2018        | May 02, 2018           | \$1,410.25         | Sánchez<br>Romero<br>Miguel Ángel | si           |               | <i>0</i> |
| in Aditiva | \$756.72          | ÷    | \$75.67     | ÷   | \$37.83                     | <b>→</b> \$.00      | May 01, 2018           | May 31, 2018        | Jun 01, 2018           | \$643.22           | Sánchez<br>Romero<br>Miguel Ángel | si           |               | <i>0</i> |

4. Aparecerá en pantalla el mensaje 'Procesando, por favor espera'.

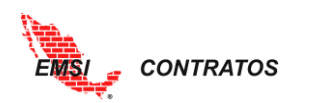

| Proyecto: PR    | OY01 Proyecto 1 | 🔽 🗹 Co              | ntrato: C01.1 Cont | rato 1.1                  | Gene                         |              |              |             |                                   |        |        |
|-----------------|-----------------|---------------------|--------------------|---------------------------|------------------------------|--------------|--------------|-------------|-----------------------------------|--------|--------|
| n ¢             |                 |                     |                    |                           |                              |              |              |             |                                   |        |        |
|                 |                 |                     |                    |                           |                              |              |              |             | Jiménez 🔻                         |        |        |
| ۲               | [N Filtro]      | [N Filtro]          | [N Filtro]         | [N Filtro]                | [N Filtro] 🔻                 | [N Filtro] 🔻 | [N Filtro] 🔻 | [N Filtro]  | [N Filtro] 🔻                      | [N F 🔻 | [N F 🔻 |
| imación 001     | \$34,025.29     | <b>→</b> \$3,402.52 |                    | ↔ \$2,348.99              | Mar 23, 2018                 |              | Mar 23, 2018 | \$26,572.50 | Sánchez<br>Romero<br>Miguel Ángel | si     |        |
| imación 002     | \$1,659.12      |                     | <b>→</b> \$82.95   | Procesando por<br>→ \$.00 | favor espera<br>Mar 23, 2018 |              | Mar 23, 2018 | \$1,410.25  | Sánchez<br>Romero<br>Miguel Ángel | si     |        |
| imación Aditiva | \$756.72        | <b>→</b> \$75.67    | <b>→</b> \$37.83   | <b>→</b> \$.00            | Mar 23, 2018                 |              | Mar 23, 2018 | \$643.22    | Sánchez<br>Romero<br>Miguel Ángel | si     |        |
|                 |                 |                     |                    |                           |                              |              |              |             |                                   |        |        |
| 4               |                 |                     |                    |                           |                              |              |              |             |                                   |        |        |
|                 | \$36,441.14     | \$3,644.11          | \$1,822.05         | \$2,348.99                |                              |              |              | \$28,625.98 |                                   |        |        |

5. Inmediatamente después de refrescar la pantalla, aparecerá el icono de palomita en la casilla correspondiente a la Carátula de la estimación que queremos generar.

|               | Captura/Resumen de Estimaciones                                                                            |                |                  |                |                        |                     |                        |                     |                                   |              |               |            |
|---------------|----------------------------------------------------------------------------------------------------|----------------|------------------|----------------|------------------------|---------------------|------------------------|---------------------|-----------------------------------|--------------|---------------|------------|
| Proyecto:     | oyecto: PROY01 Proyecto 1 🛛 🗹 Contrato: C01.1 Contrato 1.1 🔗 🛛 Generar Caratula 🛛 Generar Caratula Detalle |                |                  |                |                        |                     |                        |                     |                                   |              |               |            |
| ÷             | Importe ‡                                                                                                  | Amortizacion 🗘 | Retenciones 0    | Descuentos 🗘   | F. Inicio<br>Periodo ¢ | F. Fin<br>Periodo ¢ | F.<br>Facturación<br>‡ | Neto Estimado<br>\$ | Responsable<br>¢                  | Cerrado<br>¢ | Caratula<br>¢ |            |
| •             | [N Filtro] 🔻                                                                                               | [N Filtro] 🔻   | [N Filtro] 🔻     | [N Filtro] 🔻   | [N Filtro] •           | [N Filtro] 🔻        | [N Filtro] 🔻           | [N Filtro] 🔻        | Jiménez ▼<br>[N Filtro] ▼         | [N FI ▼      | [N Filtr 1    |            |
| ación 001     | \$34,025.29                                                                                                |                | s1,701.26 \$     |                | Mar 01, 2018           | Mar 31, 2018        | Apr 02, 2018           | \$26,572.50         | Sánchez<br>Romero<br>Miguel Ángel | si           | ⊘             |            |
| ación 002     | \$1,659.12                                                                                                 |                | <b>→</b> \$82.95 | <b>→</b> \$.00 | Apr 01, 2018           | Apr 30, 2018        | May 02, 2018           | \$1,410.25          | Sánchez<br>Romero<br>Miguel Ángel | si           |               | <i>0</i> × |
| ación Aditiva | \$756.72                                                                                                   |                | \$37.83          | ÷ \$.00        | May 01, 2018           | May 31, 2018        | Jun 01, 2018           | \$643.22            | Sánchez<br>Romero<br>Miguel Ángel | si           |               | <i>0</i> × |
|               |                                                                                                    |                |                  |                |                        |                     |                        |                     |                                   |              |               |            |
|               |                                                                                                    |                |                  |                |                        |                     |                        |                     |                                   |              |               |            |
| 4             |                                                                                                    | 1              | 1                | 1              |                        | 1                   |                        |                     | -                                 |              | _             | ,          |
|               | \$36,441.14                                                                                                | \$3,644.11     | \$1,822.05       | \$2,348.99     |                        |                     |                        | \$28,625.98         |                                   |              |               |            |

- 6. Seleccionamos el botón **Generar Carátula** y automáticamente se creará un archivo descargable a PDF. La información contenida en la carátula es la siguiente:
  - a. Fecha: corresponde a la fecha de creación de la carátula.
  - b. Proyecto: Descripción del proyecto
  - c. Proveedor/Contratista: Nombre del proveedor.
  - d. Periodo de ejecución: fecha de inicio y fecha de fin de la estimación.
  - e. Presupuesto: importe correspondiente al presupuesto total de la estimación que se está seleccionando.
    - i. Si se trata de una estimación apuntada al contrato original, mostrará el Presupuesto original.
    - ii. Si se trata de una estimación apuntada a un convenio, mostrará el presupuesto de dicho convenio.
    - iii. Si se trata de una estimación apuntada al contrato actualizado, mostrará el Presupuesto actualizado.
  - f. Estimado acumulado: importe estimado acumulado a la estimación anterior.
    - i. Si se trata de una estimación apuntada al contrato original, mostrará las estimaciones acumuladas apuntadas al contrato original.

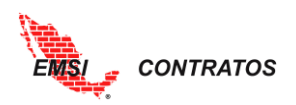

- ii. Si se trata de una estimación apuntada a un convenio, mostrará las estimaciones acumuladas apuntadas a dicho convenio.
- iii. Si se trata de una estimación apuntada al contrato actualizado, mostrará todas las estimaciones acumuladas.
- g. Esta estimación: importe estimado
- h. Acumulado total estimación: suma del estimado acumulado más el importe estimado.
- i. Por estimar: saldo por estimar.
- j. Estimación: clave de la estimación.
- k. Descripción: descripción de la estimación
- I. Importe: importe de la estimación
- m. Descuentos: descuentos de la estimación
- n. Subtotal: Estimado menos descuentos
- o. Amortización: importe de amortización
- p. Facturado (sin IVA): Subtotal menos amortización
- q. Facturado: facturado con IVA
- r. Retenciones: importe de retenciones
- s. Importe neto: Facturado menos retenciones.
- t. Por amortizar: saldo por amortizar

| ENS                           | REPORTE<br>CARATULA DE ESTIMACIÓN |        |                                            |                             |                                      |                  | FECHA:<br>03/05/2018                 |  |  |
|-------------------------------|-----------------------------------|--------|--------------------------------------------|-----------------------------|--------------------------------------|------------------|--------------------------------------|--|--|
| PROYECTO:<br>Proyecto 1       |                                   | F      | ROVEEDOR/CONTRATISTA:<br>CME, S.A. DE C.V. |                             | PERIODO DE EJE<br>01/04/2018 - 30/04 | CUCIÓN:<br>/2018 |                                      |  |  |
| PRESUPUESTO<br>\$1,193,461.13 | ESTIMADO ACUMUL/<br>\$34,025.29   | ADO    | ESTA(S) ESTIMACIÓN(ES)<br>\$1,659.12       | ACUMULAD                    | O TOTAL ESTIMA<br>\$35,684.41        | CION(ES)         | <b>POR ESTIMAR</b><br>\$1,157,776.71 |  |  |
| Est<br>C1.1                   | imación<br>-EST002                |        | Des<br>CON1.1                              | scripción<br>Estimación 002 |                                      |                  | Importe<br>1,659.12                  |  |  |
| CONCEPTO                      | AMORTIZ                           | ACION  | RETENCIONES                                | DESCUENTOS                  | ES                                   | TIMADO:          | \$ 1,659.12                          |  |  |
| ACUM. ANTERIOR                | <mark>\$</mark> 3,                | 402.53 | \$0.00                                     | \$2,348.99                  | DESC                                 | UENTOS:          | \$0.00                               |  |  |
| EN ESTA(S)<br>ESTIMACION(ES)  | \$                                | 165.91 | \$82.96                                    | \$0.00                      | SL                                   | JBTOTAL:         | \$1,659.12                           |  |  |
|                               |                                   |        |                                            |                             | AMORT                                | IZACIÓN:         | \$165.91                             |  |  |
| ACUMULADO TOTAL               | \$3,                              | 568.44 | \$1,784.22                                 | \$2,348.99                  | FACTURADO                            | (SIN IVA):       | \$1,493.21                           |  |  |
| POR AMORTIZAR                 | \$115,                            | 702.00 |                                            |                             |                                      | IVA 16%:         | \$238.91                             |  |  |
|                               |                                   |        |                                            |                             | FACTURAD                             | O TOTAL:         | \$1,732.12                           |  |  |
|                               |                                   |        |                                            |                             | RETEN                                | ICIONES:         | \$82.96                              |  |  |
|                               |                                   |        |                                            |                             | IMPORT                               | LE NETO:         | \$1,649.17                           |  |  |

Asimismo, imprimirá campos editables para capturar el ciclo de autorización de la estimación.

| Función | Función | Función | Función |  |  |  |  |  |
|---------|---------|---------|---------|--|--|--|--|--|
| Nombre  | Nombre  | Nombre  | Nombre  |  |  |  |  |  |
| Cargo   | Cargo   | Cargo   | Cargo   |  |  |  |  |  |
|         |         |         |         |  |  |  |  |  |
|         |         |         |         |  |  |  |  |  |
|         |         |         |         |  |  |  |  |  |
|         |         |         |         |  |  |  |  |  |
|         |         |         |         |  |  |  |  |  |
|         |         |         |         |  |  |  |  |  |

X

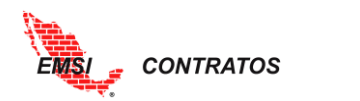

#### Detalle de la estimación

La herramienta permite imprimir tanto la carátula de estimación, como el detalle de los conceptos que la integran. Para imprimir el detalle, repetimos el proceso anterior y seleccionamos el botón **Generar Carátula Detalle**.

Ambos reportes son exportables a PDF.

### Estado de Cuenta

### Estado de cuenta por proyecto

El primer estado de cuenta que aparece al seleccionar el botón en el menú, es el **Estado** de **Cuenta por proyecto**, en el cuál podremos observar un resumen de todos los proyectos a los que se tenga acceso.

|                                                                |                               |                                                               |                           |                 |                 |                 |                 |                 | ACME   /      | A A A Log Out   |
|----------------------------------------------------------------|-------------------------------|---------------------------------------------------------------|---------------------------|-----------------|-----------------|-----------------|-----------------|-----------------|---------------|-----------------|
| EMS                                                            | > >ESTA                       | DO DE CUENTA                                                  |                           |                 |                 |                 |                 |                 |               | ×               |
|                                                                | Estado de Cuenta por Proyecto |                                                               |                           |                 |                 |                 |                 |                 |               |                 |
| Inicio<br>Administrador                                        | Clave<br>¢                    | Descripción 🖨                                                 | Contrato<br>Actualizado 😂 | Estimado 🖨      | Por Estimar 🖨   | Anticipos ≑     | Amortizacion 🖨  | Por Amortizar 🖨 | Retenciones 🖨 | Neto Estimado 🗧 |
| Configuración )<br>Adm. Contratos )                            | IN T                          | [N Filtro]                                                    | [N Filtro]                | [N Filtro]      | [N Filtro]      | [N Filtro]      | [N Filtro]      | [N Filtro]      | [N Filtro]    | [N Filtro]      |
| Adm. Estim.                                                    | PROY01                        | Unidad<br>habitacional                                        | \$1,248,324.34            | \$111,354.28    | \$1,136,970.05  | \$123,057.50    | \$11,073.64     | \$111,983.86    | \$779.48      | \$99,501.1      |
| Estado de cuenta                                               | PROY02                        | Vialidad                                                      | \$63,701,933.53           | \$57,528,435.02 | \$6,173,498.50  | \$12,479,058.50 | \$11,505,687.00 | \$973,371.50    | \$517,755.91  | \$45,504,992.1  |
| Amortizaciones<br>Retenciones<br>Control de Saldos<br>Reportes | 3896D                         | SUPERAMA<br>FUENTES DEL<br>PEDREGAL -<br>REMODELACION<br>FULL | \$39,369,366.02           | \$0.00          | \$39,369,366.02 | \$11,810,809.80 | \$0.00          | \$11,810,809.80 | \$0.00        | \$0.0           |
| Herramientas                                                   | PROY03                        | Contrato 3.3                                                  | \$1,193,461.16            | \$0.00          | \$1,193,461.16  | \$358,038.34    | \$0.00          | \$358,038.34    | \$0.00        | \$0.0           |
|                                                                | 4                             |                                                               |                           |                 |                 |                 |                 |                 |               |                 |
|                                                                |                               |                                                               | \$105,513,085.05          | \$57,639,789.31 | \$47,873,295.74 | \$24,770,964.16 | \$11,516,760.64 | \$13,254,203.51 | \$518,535.39  | \$45,604,493.2  |

Al dar doble clic en alguno de los proyectos, se desplegará el **Estado de Cuenta por contrato**, el cual muestra un resumen de todos los contratos correspondientes a dicho proyecto.

| a start                                                                                                    |                               |                       |                           |                |                 |                |                |                 | EKT   Hector De la Ro | sa Suarez Log Out |  |
|----------------------------------------------------------------------------------------------------|-------------------------------|-----------------------|---------------------------|----------------|-----------------|----------------|----------------|-----------------|-----------------------|-------------------|--|
| EMSI                                                                                                    | > >ESTA                       | IDO DE CUENTA >ESTADO | DE CUENTA X CONTRATO      |                |                 |                |                |                 |                       | ×                 |  |
|                                                                                                    | Estado de Cuenta por Contrato |                       |                           |                |                 |                |                |                 |                       |                   |  |
| Inicio<br>Administrador                                                                                                   | Proyec                        | to: 0001 TIENDA E     | LECTRODOM 🛩               |                |                 |                |                |                 |                       |                   |  |
| Configuración                                                                                                    | Clave<br>¢                    | Descripción ¢         | Contrato<br>Actualizado 🗘 | Estimado 🗘     | Por Estimar 🗘   | Anticipos 🗘    | Amortizacion 🗘 | Por Amortizar 💠 | Retenciones 🗘         | Neto Estimado 🗘   |  |
| Adm. Estim.                                                                                                    |                               |                       |                           |                |                 |                |                |                 |                       |                   |  |
| Captura/Resumen                                                                                                    | [N 🔻                          | [N Filtro] 🔻          | [N Filtro] 🔻              | [N Filtro] 🔻   | [N Filtro] 🔻    | [N Filtro] •   | [N Filtro] 🔻   | [N Filtro] 🔻    | [N Filtro]            | [N Filtro] •      |  |
| > Estado de cuenta                                                                                                    | 009                           | Contrato 009          | \$16,766,469.85           | \$6,194,190.03 | \$10,572,279.81 |                | \$619,419.00   | \$7,749,847.92  | \$929,128.50          | \$4,645,642.52    |  |
| Amortzaciones<br>Retenciones<br>Control de Saldos<br>Reportes<br>Resumen Gral.<br>Edo.Gral.Contrato<br>Ctrl. de Volumenes |                               |                       |                           |                |                 |                |                |                 |                       |                   |  |
|                                                                                                    |                               |                       | \$16,766,469.85           | \$6,194,190.03 | \$10,572,279.81 | \$8,369,266.92 | \$619,419.00   | \$7,749,847.92  | \$929,128.50          | \$4,645,642.52 -  |  |
|                                                                                                    | 4                             |                       |                           |                |                 |                |                |                 |                       | • •               |  |

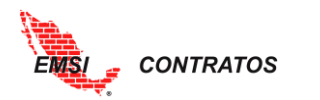

Una vez dentro de dicha pantalla, se podrá seleccionar cualquier proyecto desde la lista desplegable para ver los contratos correspondientes a otro proyecto.

Si le damos doble clic a alguno de los contratos, nos enviará a la pantalla del resumen de estimaciones (ver <u>Captura/Resumen</u>).

#### Amortizaciones

A través de este botón se desplegará el **Catálogo de Amortizaciones** particular para cada contrato. Es importante recordar que para todos los proyectos existe un <u>Catálogo General</u> <u>de Amortizaciones</u> que se hereda a todos los proyectos y contratos. sin embargo, desde este menú se pueden generar Amortizaciones particulares para un contrato.

Para generar una nueva amortización:

- 1. Seleccionar el botón **H** Nuevo ubicado en la parte inferior del menú.
- 2. Completar la siguiente información:
  - a. Clave: Identificador de la Amortización.
  - b. Nombre: Nombre de la Amortización.
  - c. Factor: Factor de la amortización
  - d. Por Defecto: Palomear si aplica por defecto; es decir, cada vez que se integre una estimación para ese contrato, se considerará dicha amortización.
- 3. Seleccionar la palomita para aceptar los cambios.

|                         |                                                                     | EKT   Hector De la Rosa Suarez           | Log Out      |
|-------------------------|---------------------------------------------------------------------|------------------------------------------|--------------|
| EMISI                   | > >AMORTIZACIONES                                                   |                                          | ×            |
|                         | Catálogo de Amortizaciones                                          |                                          |              |
| Inicio<br>Administrador | Proyecto: 0001 TIENDA ELECTRODOM 🗹 🖉 Contrato: 009 Contrato 009 🛛 🔽 |                                          |              |
| Configure               | Clave   Nombre                                                      | Factor 🔅 🛛 Por Defecto 🗘                 |              |
| Adm. Co<br>Adm. Est.    | Factor:                                                             |                                          |              |
| uenta<br>3              | Nombre: Por Defecto: C                                              |                                          |              |
| es<br>Control de Saldos |                                                                     | IN Filtrol                               |              |
| Reportes 🖌 🖌            | [N Filtro] • [N Filtro]                                             |                                          |              |
|                         | AM01 Amortizacion 01                                                | 0.150                                    | <i>⊘</i> × _ |
| Edo.Gral.Contrato       |                                                                     |                                          |              |
| Ctrl. de Volumenes      |                                                                     |                                          |              |
| The framework as a p    |                                                                     |                                          |              |
|                         |                                                                     |                                          |              |
|                         |                                                                     |                                          |              |
|                         |                                                                     |                                          |              |
|                         |                                                                     |                                          |              |
|                         |                                                                     |                                          |              |
|                         | A Nuevo                                                             | a da da da da da da da da da da da da da | Actualizar   |
|                         |                                                                     |                                          |              |

#### **Retenciones**

A través de este botón se desplegará el **Catálogo de Retenciones**. Es importante recordar que para todos los proyectos existe este un <u>Catálogo General de Retenciones</u> que se hereda a todos los proyectos y contratos; sin embargo, desde este menú se pueden generar Retenciones particulares para un proyecto.

Para generar una nueva retención:

- 1. Seleccionar el botón **H**uevo ubicado en la parte inferior del menú.
- 2. Completar la siguiente información:

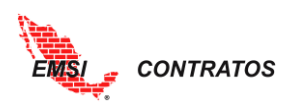

- a. Clave: Identificador de la Amortización.
- b. Nombre: Nombre de la Amortización.
- c. Factor: Factor de la amortización
- d. Por Defecto: Palomear si aplica por defecto; es decir, cada vez que se integre una estimación se considerará dicha retención.
- 3. Seleccionar la palomita para aceptar los cambios.

|     | -                                                          |                | EKT   Hector                                         | De la Rosa Suarez | Log Out         |
|-----|------------------------------------------------------------|----------------|------------------------------------------------------|-------------------|-----------------|
|     | EMS/                                                       |                |                                                      |                   |                 |
|     |                                                            | > >RETENCIONES |                                                      |                   | ×               |
|     |                                                            |                | Catálogo de Retenciones                              |                   |                 |
|     | Inicio<br>Administrador                                    | Proyecto: 0001 | TIENDA ELECTRODOM 🗹 🗹 Contrato: 009 Contrato 009 💽 🗹 |                   |                 |
|     | figuración 🕨                                               | Clave 🗘        | Nombre t Factor                                      | Por Defecto 🗘     |                 |
| 2   | m. E. tim.                                                 | Clave:         | Factor:                                              |                   |                 |
|     | Captura/Resumen                                            | Nombre:        | Por Defecto: 🗆                                       |                   |                 |
| 3 💾 | Amortizaciones                                             |                |                                                      |                   |                 |
|     | <ul> <li>Retenciones</li> <li>Control de Saldos</li> </ul> |                |                                                      |                   |                 |
|     | Reportes 🖌                                                 | [N Filtro]     | [N Filtro]                                           | [N Filtro] 🔻      |                 |
|     | Resumen Gral.                                              | RET001         | Retencion 001 0.1                                    | 00                | 2 X -           |
|     |                                                            | RT001          | Retencion 001 0.0                                    | 50                | 0 X             |
|     | Ctrl. de Volumenes                                         |                |                                                      |                   |                 |
|     | Herramientas                                               |                |                                                      |                   |                 |
| 4.  |                                                            | 4              | 1 ÷ Nuevo                                            |                   | ►<br>Actualizar |

# **Control de Saldos**

A través de este botón se desplegará el **Control de Saldos** de cada proyecto, desglosado por concepto.

|                                |                                                                              |        |              |                                                                           |       |              |              |                |              |              | A            | CME   A A A    | Log O    |
|--------------------------------|------------------------------------------------------------------------------|--------|--------------|---------------------------------------------------------------------------|-------|--------------|--------------|----------------|--------------|--------------|--------------|----------------|----------|
| EMS/                           |                                                                              |        |              |                                                                           |       |              |              |                |              |              |              |                |          |
|                                | > >C                                                                         | ONTROL | DE SALDOS    |                                                                           |       |              |              |                |              |              |              |                |          |
|                                |                                                                              |        |              |                                                                           |       | Co           | ntrol de Sa  | ldos           |              |              |              |                |          |
| Inicio<br>Administrador        | Proyecto: PROY01 Unidad habitacional 👻 🗹 Contrato: CON001 Contrato 001 🛛 👻 🗹 |        |              |                                                                           |       |              |              |                |              |              |              |                |          |
| Configuración                  |                                                                              |        |              |                                                                           |       |              | Actua        | lizado         | Estin        | nado         | Sal          | do             |          |
| Adm. Contratos 🕨               |                                                                              |        | Clave 🔺      | Descripción ≑                                                             | Unida | PU ¢         | Cantidad 🖨   | Importe ≑      | Cantidad 💠   | Importe ≑    | Cantidad 💠   | Importe ≑      | ÷        |
| Adm. Estim. 🔒                  |                                                                              |        | CIM          |                                                                           |       |              |              |                |              |              |              |                |          |
| Captura/Resumen                |                                                                              |        | Contener 🔻   | [N Filtro]                                                                | [N •  | [N Filtro] 🔻 | [N Filtro] 🔹 | [N Filtro] 🔹   | [N Filtro] 🔻 | [N Filtro] 🔹 | [N Filtro] 🔻 | [N Filtro] 🔹   | [N Fil 🔻 |
| Estado de cuenta               | - Conceptos: Ordinarios \$98,580.85 \$97,227.68 \$1,353.16                   |        |              |                                                                           |       |              |              |                |              |              |              |                |          |
|                                | 4                                                                            | Part   | ida: CIMENT# | ACIÓN                                                                     |       |              |              | \$98,580.85    |              | \$97,227.68  |              | \$1,353.16     |          |
| Retenciones  Control de Saldos |                                                                              | 1 Þ    | CIM,CIM-01   | Excavación de cepa para<br>cimentación de colindancia, con pala           | M3    | \$102.98     | 29.55        | \$3,043.05     | 21.00        | \$2,162.58   | 8.55         | \$880.47       |          |
| Reportes 🕨 🕨                   |                                                                              | 1 Þ    | CIM,CIM-02   | Excavación de cepa para<br>cimentación interior, con pala en              | M3    | \$102.98     | 21.69        | \$2,233.63     | 21.69        | \$2,233.63   | -0.00        | -\$0.00        |          |
| Herramientas 🕨                 |                                                                              | 1 Þ    | CIM,CIM-03   | Relleno y compactación al 95 [%] de<br>sobre excavación de cepa para      | M3    | \$142.04     | 5.78         | \$820.99       | 5.78         | \$820.99     | -0.00        | -\$0.00        |          |
|                                |                                                                              | 1 Þ    | CIM,CIM-04   | Relleno y compactación al 95 [%] de<br>sobre excavación de cepa para      | МЗ    | \$142.04     | 5.1          | \$724.40       | 5.09         | \$724.40     | 0.00         | \$0.00         |          |
|                                |                                                                              | 1 Þ    | CIM,CIM-05   | Plantilla de 5 [cm] de espesor de<br>concreto simple f c = 100 [kg/cm2]   | M2    | \$121.20     | 45.32        | \$5,492.78     | 45.31        | \$5,492.78   | 0.00         | \$0.00         |          |
|                                |                                                                              | 1 Þ    | CIM,CIM-06   | Zapata corrida de colindancia (30<br>[cm] de corona, 60 [cm] de base y 60 | М     | \$426.98     | 48.13        | \$20,550.54    | 48.13        | \$20,550.54  | -0.00        | -\$0.00        |          |
|                                |                                                                              | 1 Þ    | CIM,CIM-07   | Zapata corrida de colindancia (30<br>fcm1 de corona. 60 fcm1 de base v 60 | М     | \$426.98     | 42.53        | \$18,159.45    | 42.52        | \$18,159.45  | 0.00         | \$0.00         |          |
|                                |                                                                              |        |              |                                                                           |       |              |              | \$1,248,324.34 |              | \$111,354.28 |              | \$1,136,970.05 |          |
|                                | Terror o 1 + to Viendo la página 1 de 1, puntos 1 a 9 de un total o          |        |              |                                                                           |       |              |              |                |              |              |              |                |          |

Note que la última columna tiene un indicador que muestra dos cuadrados. El cuadrado exterior compara la cantidad estimada respecto al volumen original y el cuadro interior compara la cantidad estimada respecto al volumen modificado por convenios.

En el siguiente ejemplo podrá observar que hay dos estimaciones, una apuntada al volumen original y una apuntada al volumen modificado.

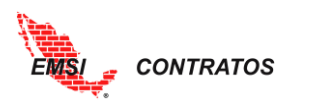

El volumen original es igual a 24.55 y el modificado es igual a 5. Como la estimación apuntada al volumen original es menor a 24.55, entonces el cuadrado exterior es de color verde; como la estimación apuntada al volumen modificado es 6, entonces el cuadrado interior es de color rojo.

| Proyecto: | PROY01 L  | Jnidad habitacional 💌 🗹 Cor                                               | ntrato: <mark>CON001</mark> | Contrato 001 | ✓            |              |              |              |            |              |          |
|-----------|-----------|---------------------------------------------------------------------------|-----------------------------|--------------|--------------|--------------|--------------|--------------|------------|--------------|----------|
|           |           |                                                                           |                             |              | Actua        | lizado       | Esti         | mado         | Sa         | ldo          |          |
|           | Clave 🔺   | Descripción 🖨                                                             | Unida                       | PU \$        | Cantidad 🖨   | Importe ≑    | Cantidad 🖨   | Importe ≑    | Cantidad ᅌ | Importe \$   | ÷        |
|           | cim       |                                                                           |                             |              |              |              |              |              |            |              |          |
|           | Contene   | r 🔻 [N Filtro]                                                            | ▼ [N ▼                      | [N Filtro]   | [N Filtro] 🔻 | [N Filtro] 🔻 | [N Filtro] 🔻 | [N Filtro] 🔻 | [N Filtro] | [N Filtro] 🔻 | [N Fil 🔻 |
| Concept   | otos: Oro | dinarios                                                                  |                             |              | \$98,580.85  |              | \$97,227.68  |              | \$1,353.16 |              |          |
| ⊿ Parti   | ida: CIMI | ENTACIÓN                                                                  |                             |              |              | \$98,580.85  |              | \$97,227.68  |            | \$1,353.16   |          |
| 1⊿        | CIM,CIM-0 | <ol> <li>Excavación de cepa para<br/>cimentación de colindanci</li> </ol> | M3<br>ia, con pala          | \$102.98     | 29.55        | \$3,043.05   | 21.00        | \$2,162.58   | 8.55       | \$880.47     |          |
| Tipo 🗢    | Co        | onvenio 🗘                                                                 |                             |              | Cantidad 💠   | Importe ≑    | Cantidad ≑   | Importe ≑    | Cantidad 💠 | Importe 🗘    | ÷        |
| Original  |           |                                                                           |                             |              | 24.55        | \$2,528.15   | 15.00        | \$1,544.7    | 9.55       | \$983.45     |          |
| Convenio  | • CC      | DN004                                                                     |                             |              | 5.00         | \$514.9      | 6.00         | \$617.88     | -1.00      | -\$102.98    |          |
|           |           |                                                                           |                             |              |              | \$3,043.05   |              | \$2,162.58   |            | \$880.47     |          |

Estos indicadores facilitan la identificación de estimaciones excedentes.

# Administración de Pagos

# Pagos

En la pestaña de Administración de Pagos deben de aparecer los pagos que se han realizado con su descripción, Importe de la Estimación, Importe Pagado y Saldo. Para poder observar la fecha de registro, fecha de pago, importe y archivos de soporte se debe hacer click sobre la flechita que aparece junto a la clave del pago.

| EMISI             | > >PA | IGOS                        |                             |     |               |                  |       |            | MBA            | RAHONA   Mario Barał | nona Beyer Log O | Dut |
|-------------------|-------|-----------------------------|-----------------------------|-----|---------------|------------------|-------|------------|----------------|----------------------|------------------|-----|
|                   |       |                             |                             |     | Catálog       | o de Pagos       |       |            |                |                      |                  | ^   |
| Inicio            | Proye | ecto: Proyecto 1 Proyecto 1 | 🕑 🗹 Contrato: Contrato 2 C2 |     | <b>v</b> 🛛    | Estimacion 0     |       |            |                |                      |                  |     |
| Adm. Contratos    |       | Calve ÷                     | Descripcion ÷               |     |               | mporte estimació | in o  | Imj        | porte Pagado 🔅 | -                    | Saldo 🗧          |     |
| Adm. Estim.       |       | Thi Filmen                  | • Di Dina                   | ÷   | Di Filmel     |                  | -     | DI Filme 1 |                | [b] Eilteral         |                  |     |
| umen              | 4     | Es1                         | Estimación 01-02            |     | [IN FIILTO]   | \$344            | 137.5 | [N FIIITO] | \$344 137 50   |                      | \$0.00 ^         |     |
|                   |       | concepto :                  | Fecha de Registro 🗧         | Fe  | cha de Pago 💲 | *54              | Impor | rte :      | Archivo        | s de soporte 🗧       |                  |     |
| Control de Saldos |       | Pago 1-2                    | Jun 29, 2018                | Jun | 30, 2018      |                  |       | \$34       | 4,137.50       |                      | 0× ¢             |     |
| Adm. Pagos 🖌      |       |                             |                             |     |               |                  |       |            |                |                      |                  |     |
| > Pagos Reportes  |       |                             |                             |     |               |                  |       |            |                |                      |                  |     |
| Herramientas 🕨    |       |                             |                             |     |               |                  |       |            |                |                      |                  |     |
| Manuales          |       |                             |                             |     |               |                  |       |            |                |                      |                  |     |
|                   |       |                             |                             |     |               |                  |       |            |                |                      |                  |     |
|                   |       |                             |                             |     |               |                  |       |            |                |                      |                  |     |
|                   |       |                             |                             |     |               |                  |       |            |                |                      |                  |     |
|                   |       |                             |                             |     |               |                  |       |            |                |                      |                  |     |
|                   |       |                             |                             |     |               |                  |       |            |                |                      |                  |     |
|                   |       |                             |                             |     |               |                  |       |            |                |                      |                  |     |
|                   | 1     |                             |                             |     |               |                  |       |            |                |                      |                  | Į.  |

Al dar doble click sobre el pago registrado se puede acceder a la Integración del Pago, donde se puede ver y editar la información del pago al dar click sobre el lápiz.

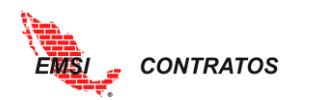

|                                                     |                                                                                                    |                                                                   |                                |   |                  |       |            | MIDA             |                           |
|-----------------------------------------------------|----------------------------------------------------------------------------------------------------|-------------------------------------------------------------------|--------------------------------|---|------------------|-------|------------|------------------|---------------------------|
| >PAGOS >/                                           | INTEGRACIÓN DE PAGOS                                                                                       |                                                                   |                                |   |                  |       |            |                  |                           |
|                                                     |                                                                                                    |                                                                   |                                |   | Catálogo de      | Pagos |            |                  |                           |
| Provecto:                                           | Proyecto 1 Proyect                                                                                         | to 1 💌 🖬                                                          | Contrato: Contrato 2 C2        |   | ✓ Ø              |       |            |                  |                           |
|                                                     | Concepto de pag                                                                                            | o :                                                               | Fecha de Registro 🔅            |   | Fecha de Pago 🔅  | _     |            | Importe Pago 🔅   | Archivos de soporte 🔅     |
|                                                     |                                                                                                    |                                                                   |                                | T |                  | 1     |            |                  |                           |
|                                                     | [N Filtro]                                                                                                 |                                                                   | <ul> <li>[N Filtro]</li> </ul> | ٠ | [N Filtro]       | ۲     | [N Filtro] | •                | [N Filtro]                |
| <i>0</i> ×                                          | Pago 1-2                                                                                                   |                                                                   | Jun 29, 2018                   |   | Jun 30, 2018     |       |            | \$344,137.50     |                           |
|                                                     |                                                                                                    |                                                                   |                                |   |                  |       |            |                  |                           |
|                                                     |                                                                                                    |                                                                   |                                |   |                  |       |            |                  |                           |
|                                                     |                                                                                                    |                                                                   |                                |   |                  |       |            |                  |                           |
|                                                     |                                                                                                    |                                                                   |                                |   |                  |       |            |                  |                           |
|                                                     |                                                                                                    |                                                                   |                                |   |                  |       |            |                  |                           |
| 1                                                   |                                                                                                    |                                                                   |                                |   |                  |       |            |                  |                           |
|                                                     |                                                                                                    |                                                                   |                                |   |                  |       |            |                  |                           |
| , see .                                             |                                                                                                    |                                                                   |                                |   |                  |       |            | MBA              | AHONA   Mario Barahona    |
|                                                     |                                                                                                    |                                                                   |                                |   |                  |       |            |                  |                           |
| >PAGOS >I                                           | INTEGRACIÓN DE PAGOS                                                                                       |                                                                   |                                |   |                  |       |            |                  |                           |
|                                                     |                                                                                                    |                                                                   |                                |   | Catálogo de      | Pagos |            |                  |                           |
| rovector                                            | Provecto 1 Provect                                                                                         | to 1 💌 F                                                          | Contrato: Contrato 2 C2        |   |                  |       |            |                  |                           |
| Toyecto.                                            | Concento de par                                                                                            |                                                                   | Fecha de Registro              |   | Fecha de Pago    | _     |            | Importe Pago     | Archivos de sonorte       |
|                                                     | concepto de pag                                                                                            |                                                                   |                                | T | recita de rego : | 1     |            | iniporte r ago ( |                           |
|                                                     | [N Filtro]                                                                                                 |                                                                   | <ul> <li>[N Filtro]</li> </ul> | ۲ | [N Filtro]       | •     | [N Filtro] |                  | [N Filtro]                |
|                                                     |                                                                                                    |                                                                   |                                |   |                  |       |            |                  | 1                         |
| 2 X                                                 | Pago 1-2                                                                                                   |                                                                   | Jun 29, 2018                   |   | Jun 30, 2018     |       |            | \$344,137.50     |                           |
| Concep                                              | Pago 1-2<br>to de pago: Pa                                                                                 | ago 1-2                                                           | Jun 29, 2018                   |   | Jun 30, 2018     |       |            | \$344,137.50     |                           |
| Concep<br>Fecha d                                   | Pago 1-2<br>ito de pago: Pa<br>le Registro: Ju                                                             | ago 1-2<br>in 29, 2018                                            | Jun 29, 2018                   |   | Jun 30, 2018     |       |            | \$344,137.50     | 1                         |
| Concep<br>Fecha d<br>Fecha d                        | Pago 1-2<br>Ito de pago: Pa<br>le Registro: Ju<br>le Pago: Ju                                              | ago 1-2<br>m 29, 2018<br>m 30, 2018                               | Jun 29, 2018                   |   | Jun 30, 2018     |       |            | \$344,137.50     | Ť                         |
| Concep<br>Fecha d<br>Fecha d<br>Importe             | Pago 1-2<br>ito de pago: Pa<br>le Registro: Ju<br>le Pago: Ju<br>2 Pago: 34                                | ago 1-2<br>In 29, 2018<br>In 30, 2018<br>44137.50                 | Jun 29, 2018                   |   | Jun 30, 2018     |       |            | \$344,137.50     | Ĩ                         |
| Concep<br>Fecha d<br>Fecha d<br>Importe<br>Archivo  | Pago 1-2<br>ito de pago: Pa<br>le Registro: Ju<br>le Pago: Ju<br>e Pago: Ja<br>s de soporte:               | ago 1-2<br>m 29, 2018<br>m 30, 2018<br>44137.50                   | Jun 29, 2018                   |   | Jun 30, 2018     |       |            | \$344,137.50     |                           |
| Concep<br>Fecha d<br>Fecha d<br>Importe<br>Archivo  | Pago 1-2<br>ito de pago: Pi<br>le Registro: Ju<br>le Pago: Ju<br>e Pago: Ju<br>s de soporte:               | ago 1-2<br>m 29, 2018<br>m 30, 2018<br>44137.50                   | Jun 29, 2018                   |   | Jun 30, 2018     |       |            | \$344,137.50     | T<br>T                    |
| Concep<br>Fecha d<br>Fecha d<br>Importe<br>Archivo  | Pago 1-2<br>hto de pago: P.<br>le Registro: J.<br>le Pago: J.<br>e Pago: J.<br>e Pago: J.<br>s de soporte: | ago 1-2<br>m 29, 2018<br>m 30, 2018<br>44137.50                   | Jun 29, 2018                   |   | Jun 30, 2018     |       |            | \$344,137.50     |                           |
| Concep<br>Fecha d<br>Fecha d<br>Importe<br>Archivo  | Pago 1-2<br>ato de pago: Pago<br>le Registro: Ju<br>le Pago: Ju<br>e Pago: Ja<br>s de soporte:             | ago 1-2<br>m 29, 2018<br>m 30, 2018<br>44137.50                   | Jun 29, 2018                   |   | Jun 30, 2018     |       |            | \$344,137.50     | ĩ                         |
| Concep<br>Fecha d<br>Fecha d<br>Importe<br>Archivo  | Pago 1-2<br>to de pago: P<br>le Registro: J<br>le Pago: J<br>e Pago: J<br>is de soporte:                   | ago 1-2<br>in 29, 2018<br>in 30, 2018<br>44137.50                 | Jun 29, 2018                   |   | Jun 30, 2018     |       |            | \$344,137.50     | T                         |
| Concep<br>Fecha d<br>Fecha d<br>Importe<br>Archivo  | Pago 1-2<br>to de pago: P<br>le Registro: Ju<br>le Pago: Ju<br>e Pago: Ju<br>is de soporte:                | ago 1-2<br>in 29, 2018<br>in 30, 2018<br>44137.50                 | Jun 29, 2018                   |   | Jun 30, 2018     |       |            | \$344,137.50     | T                         |
| Concep.<br>Fecha d<br>Fecha d<br>Importe<br>Archivo | Pago 1-2<br>to de pago: P<br>le Registro: J<br>le Pago: J<br>e Pago: J<br>is de soporte:                   | ago 1-2<br>un 29, 2018<br>un 30, 2018<br>44137.50                 | Jun 29, 2018                   |   | Jun 30, 2018     |       |            | \$344,137.50     |                           |
| Concep<br>Fecha d<br>Fecha d<br>Importe<br>Archivo  | Pago 1-2<br>to de pago: P<br>de Registro: A<br>le Pago: A<br>e Pago: 3<br>is de soporte:                   | ago 1-2<br>un 29, 2018<br>un 30, 2018<br>44137.50                 | Jun 29, 2018                   |   | Jun 30, 2018     |       |            | \$344,137.50     | T T                       |
| Concep<br>Fecha d<br>Fecha d<br>Importe<br>Archivo  | Pago 1-2<br>to de pago: P<br>de Registro: 4<br>le Pago: 4<br>e Pago: 3<br>is de soporte:                   | ago 1-2<br>un 29, 2018<br>un 30, 2018<br>44137,50<br>Add ) Up     | Jun 29, 2018                   |   | jun 30, 2018     |       |            | \$344,137.50     | Clean                     |
| Concep<br>Fecha d<br>Fecha d<br>Importe<br>Archivo  | Pago 1-2<br>oto de pago: P<br>de Registro: J<br>le Pago: J<br>e Pago: J<br>is de soporte:                  | ago 1-2<br>un 29, 2018<br>un 30, 2018<br>44137.50<br>Add )     Up | Jun 29, 2018                   |   | jun 30, 2018     |       |            | \$344,137.50     | Y<br>Y<br>X<br>X<br>Clean |

Igualmente, se puede registrar un nuevo pago al dar click sobre el botón Nuevo y llenar los campos que aparecen en la pantalla. Posteriormente es necesario dar click sobre la palomita para aceptar los cambios.

|                                    |                                |                                |            | MBARAHONA   M             | ario Barahona Beyer Li |
|------------------------------------|--------------------------------|--------------------------------|------------|---------------------------|------------------------|
|                                    |                                |                                |            |                           |                        |
| FROOS -INTEGRACION DE FROOS        |                                | Catálogo de Pago               | )5         |                           |                        |
| Provecto: Proyecto 1 Proyecto 1    | Contrato: Contrato 2 C2        |                                |            |                           |                        |
| Concepto de pago 🗧                 | Fecha de Registro 🗧            | Fecha de Pago 💠                | _          | Importe Pago : Archivos d | le soporte 😄           |
| Concepto de pago:                  |                                |                                |            |                           |                        |
| <sup>umen</sup> Fecha de Registro: |                                |                                |            |                           | T                      |
| nes Fecha de Pago:                 |                                |                                |            |                           | 1                      |
| Importe Pago:                      |                                |                                |            |                           |                        |
| aldos Archivos de soporte:         |                                |                                |            |                           |                        |
|                                    |                                |                                |            |                           |                        |
| Þ                                  |                                |                                |            |                           |                        |
| 15                                 |                                |                                |            |                           |                        |
|                                    |                                |                                |            |                           |                        |
|                                    |                                |                                |            |                           |                        |
| 📫 Add                              | ▶ Upload                       |                                |            | 2                         | Clean                  |
|                                    |                                |                                |            |                           |                        |
|                                    | _                              | 12                             | -          | _                         | _                      |
| [N Filtro]                         | <ul> <li>[N Filtro]</li> </ul> | <ul> <li>[N Filtro]</li> </ul> | IN Filtrol | (N Filtro)                | •                      |
| Pago 1-2                           | Jun 29, 2018                   | Jun 30, 2018                   |            | \$344,137.50              |                        |
| 4                                  |                                |                                |            |                           | )<br>(1) (1) (1)       |
|                                    |                                | + Nuevo                        |            |                           | S Actualiz             |

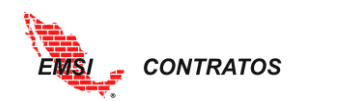

# REPORTES

La herramienta permite el proceso para cargar los reportes de un proyecto con toda la información.

#### **Resumen General**

A través de este botón se desplegará el **Resumen General**. Se desplegará una pantalla con los siguientes datos del proyecto, así como una gráfica que nos mostrará los porcentajes que se tengan al momento.

- 1. Resumen General
  - a. Clave
  - b. Descripción
  - c. Original
  - d. Convenio
  - e. Actualizado
  - f. Estimado original
  - g. Estimado convenio
  - h. Estimado actualizado
  - i. Estimado total
  - j. Saldo original
  - k. Saldo convenio
  - I. Saldo Total

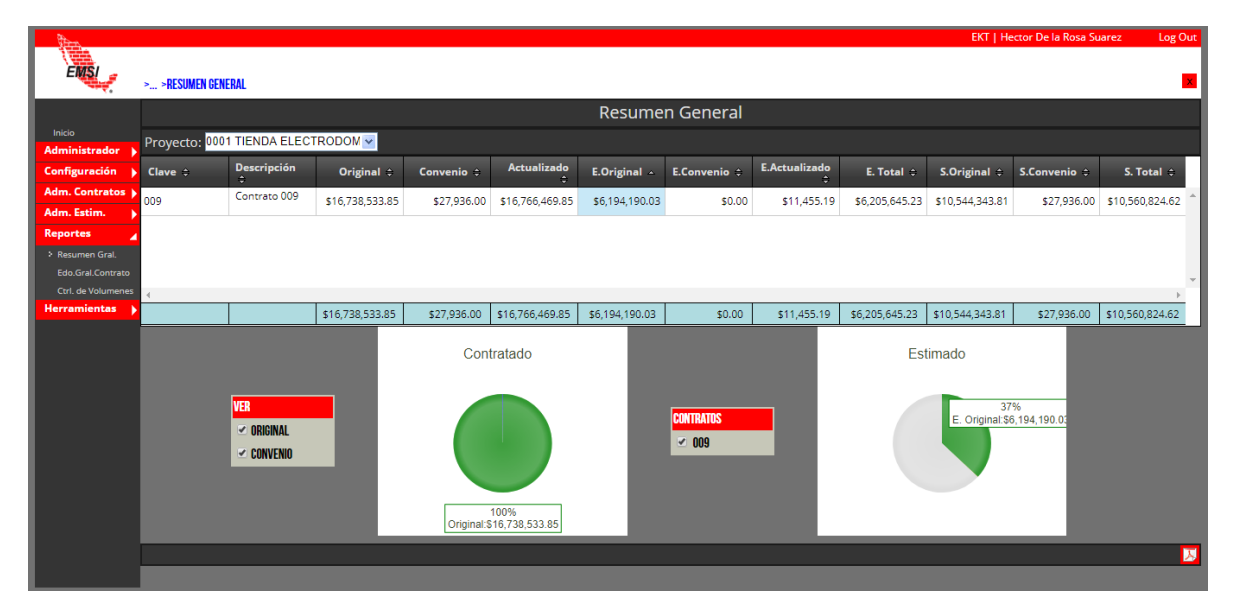

#### Estado General de Contrato

A través de este botón se desplegará el **Estado General de Contrato**. Se desplegará una pantalla con una gráfica que nos mostrará los porcentajes que se tengan al momento

- 1. Estado General de Contrato
  - a. Original
  - b. Convenio
  - c. Actualizado
  - d. Estimado original

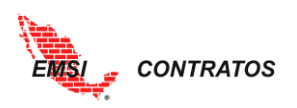

- e. Estimado convenio
- f. Estimado actualizado
- g. Estimado total
- h. Saldo original
- i. Saldo convenio
- j. Estimado actualizado
- k. Saldo total

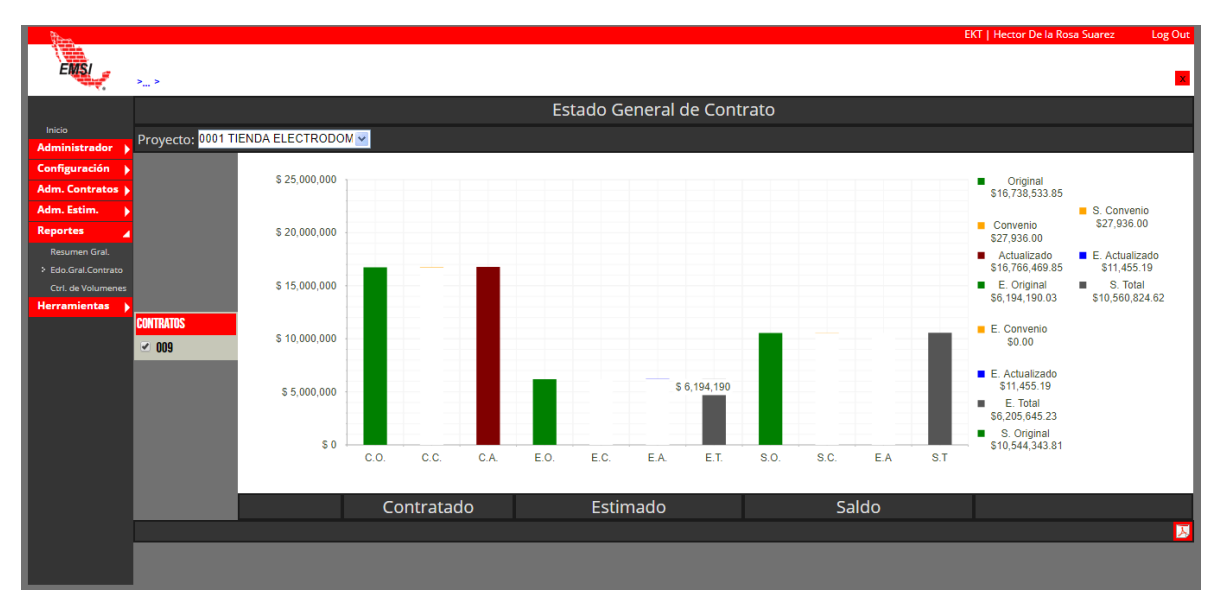

#### Control de volúmenes

Este menú muestra un resumen de los volúmenes estimados para cada concepto, independientemente si se trata de volúmenes de estimaciones originales o de convenio. Podemos hacer filtros por partida para facilitar la visualización de la información.

|           |                           |                                                                             |            | С                  | ontrol de Vol        | umenes                          |                     |                      |                      |             |
|-----------|---------------------------|-----------------------------------------------------------------------------|------------|--------------------|----------------------|---------------------------------|---------------------|----------------------|----------------------|-------------|
| lor 🕨 Pro | yecto: <mark>PROY(</mark> | 01 Unidad habitacional 💌 🦳 Cont                                             | rato: C    | ON001 Contrato 001 | 🔽 🗹 Part             | tida: <mark>CIM CIMENT</mark> A | ció 🔽 🗸             | 2                    |                      |             |
| ón 🗼      | Concepto -                | Descripción 🗧                                                               | Unida<br>¢ | C.Actualizado 💠    | Original<br>EST01 \$ | Original<br>EST02 \$            | Original<br>EST03 ¢ | Total Est.<br>Orig ¢ | Convenio<br>EST04 \$ | Total<br>Co |
|           | Contener ▼                | [N Filtro] 🔻                                                                | [N ¥       | [N Filtro] V       | [N Filtro] V         | [N Filtro] 🔻                    | [N Filtro] 🔻        | [N Filtro] 🔻         | [N Filtro] 🔻         | [N Filtro]  |
|           | IM-01                     | Excavación de cepa para cimentación<br>de colindancia, con pala en material | M3         | 29.55              | 0.00                 | 15.00                           | 0.00                | 15.00                | 6.00                 |             |
| •5        | IM-02                     | Excavación de cepa para cimentación<br>interior, con pala en material 1-A   | M3         | 21.69              | 0.00                 | 21.69                           | 0.00                | 21.69                | 0.00                 |             |
| 0         | IM-03                     | Relleno y compactación al 95 [%] de<br>sobre excavación de cepa para        | M3         | 5.78               | 0.00                 | 5.78                            | 0.00                | 5.78                 | 0.00                 |             |
| C         | IM-04                     | Relleno y compactación al 95 [%] de<br>sobre excavación de cepa para        | M3         | 5.1                | 0.00                 | 5.09                            | 0.00                | 5.09                 | 0.00                 |             |
| C         | IM-05                     | Plantilla de 5 [cm] de espesor de<br>concreto simple f c = 100 [kg/cm2]     | M2         | 45.32              | 0.00                 | 45.31                           | 0.00                | 45.31                | 0.00                 |             |
| C         | IM-06                     | Zapata corrida de colindancia (30<br>[cm] de corona, 60 [cm] de base y 60   | м          | 48.13              | 0.00                 | 0.00                            | 48.13               | 48.13                | 0.00                 |             |
| 0         | IM-07                     | Zapata corrida de colindancia (30<br>[cm] de corona, 60 [cm] de base y 60   | м          | 42.53              | 0.00                 | 0.00                            | 42.52               | 42.52                | 0.00                 |             |
| (         | IM-08                     | Dala de desplante de concreto fic =                                         | М          | 77 46              | 0.00                 | 0.00                            | 77 45               | 77 45                | 0.00                 |             |

Al igual que en el <u>Control de Saldos</u>, este reporte mostrará en la última columna los indicadores.

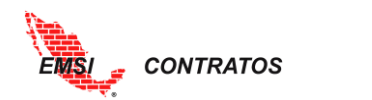

### HERRAMIENTAS

Cuando se genera una organización, EMSI Contratos aparecerá con pantallas en blanco, es decir, hay que configurar los menús de Administrador y posteriormente cargar la información de los proyectos.

La herramienta permite el proceso para importar desde Excel una plantilla totalmente configurada que incluye la información de Administrador, pero también la información de los proyectos: contratos, catálogo, estimaciones, etc.

A continuación, se explica cómo preparar la plantilla.

### Índice de plantillas

Muestra un índice de todos los menús que se pueden configurar desde la plantilla. Desde el índice se indica la información que se quiere importar, indicando con una "s" para SÍ o una "n" para "NO".

|    | INDICE DE PLANTIL            | LAS          |
|----|------------------------------|--------------|
| No | Descripción                  | Importar S/N |
| 1  | Catalogo de Proyectos        | S            |
| 2  | Catalogo de Contratos        | S            |
| 3  | Catalogo de Amortizaciones   | S            |
| 4  | Catalogo de Retenciones      | S            |
| 5  | Catalogo de Partidas         | S            |
| 6  | Catalogo de Conceptos        | S            |
| 7  | Catalogo de Convenios        | S            |
| 8  | Integración de Convenios     | S            |
| 9  | Catalogo de Estimaciones     | S            |
| 10 | Integración de Estimaciones  | S            |
| 11 | Asignación de Amortizaciones | S            |
| 12 | Asignación de Retenciones    | S            |

# Proyectos

Corresponde al <u>Catálogo de Proyectos</u>. Se captura la siguiente información:

- 1. Clave de proyecto
- 2. Descripción

| Catalogo de Proyectos |              |  |  |  |  |
|-----------------------|--------------|--|--|--|--|
| Importar              | s            |  |  |  |  |
| Clave                 | Descripción  |  |  |  |  |
| 001                   | Proyecto 001 |  |  |  |  |
| 002                   | Proyecto 002 |  |  |  |  |

# Contratos

Corresponde al <u>Catálogo de Contratos</u>. Se captura la siguiente información:

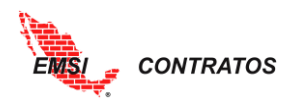

- 1. Clave de proyecto. Es indispensable que el contrato quede vinculado a un proyecto existente (referirse al apartado anterior **Proyectos**)
- 2. Clave de contrato
- 3. Descripción de contrato
- 4. Porcentaje de anticipo. Se captura en valor decimal entre 0 y 1.

| Catalogo de Contratos |                | INDICE       |            |
|-----------------------|----------------|--------------|------------|
| Importar              | S              |              |            |
| Clave Proyecto        | Clave Contrato | Descripción  | % Anticipo |
| 001                   | 1.1            | Contrato 1.1 | 0.30       |
| 001                   | 1.2            | Contrato 1.2 | 0.25       |
| 002                   | 2.1            | Contrato 2.1 | 0.20       |

# Amortizaciones

En esta pestaña se captura un <u>catálogo de amortizaciones</u> a las que tendrá acceso el creador del proyecto. Se captura la siguiente información:

- 1. Clave de proyecto. Es indispensable que el contrato quede vinculado a un proyecto existente.
- 2. Clave de contrato
- 3. Clave de amortización
- 4. Nombre: descripción de la amortización.
- 5. Factor: factor de amortización
- 6. Default: VERDADERO, para indicar si queremos que en las estimaciones se calcule automáticamente dicha amortización, FALSO, si queremos que quede registrado en el catálogo pero que no se calcule automáticamente.

| Catalogo de Amo | ortizaciones   | INDICE             |                  |        |           |
|-----------------|----------------|--------------------|------------------|--------|-----------|
| Importar        | S              |                    |                  |        |           |
| Clave Proyecto  | Clave Contrato | Clave Amortizacion | Nombre           | Factor | Default   |
| 001             | 1.1            | AM001              | Amortizacion 001 | 0.05   | VERDADERO |
| 001             | 1.1            | AM002              | Amortizacion 002 | 0.1    | FALSO     |
| 001             | 1.2            | AM001              | Amortizacion 001 | 0.05   | VERDADERO |
| 002             | 2.1            | AM002              | Amortizacion 002 | 0.1    | FALSO     |

# Retenciones

En esta pestaña se captura un <u>catálogo de retenciones</u> a las que tendrá acceso el creador del proyecto. Se captura la siguiente información:

- 1. Clave de proyecto. Es indispensable que el contrato quede vinculado a un proyecto existente.
- 2. Clave de contrato
- 3. Clave de retención
- 4. Nombre: descripción de la retención.
- 5. Factor: factor de retención

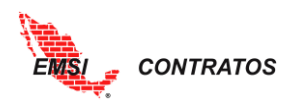

6. Default: VERDADERO, para indicar si queremos que en las estimaciones se calcule automáticamente dicha retención, FALSO, si queremos que quede registrado en el catálogo pero que no se calcule automáticamente.

| Catalogo de Retenciones |                | INDICE          |               |        |           |
|-------------------------|----------------|-----------------|---------------|--------|-----------|
| Importar                | S              |                 |               |        |           |
| Clave Proyecto          | Clave Contrato | Clave Retencion | Nombre        | Factor | Default   |
| 001                     | 1.1            | RT001           | Retencion 001 | 0.05   | VERDADERO |
| 001                     | 1.1            | RT002           | Retencion 002 | 0.1    | FALSO     |
| 001                     | 1.2            | RT001           | Retencion 001 | 0.05   | VERDADERO |
| 002                     | 2.1            | RT002           | Retencion 002 | 0.1    | FALSO     |

# **Partidas**

En esta pestaña se pueden capturar las partidas correspondientes a un contrato, en tantos niveles como se requiera. Se pueden importar tantas partidas y contratos como sea necesario. Se captura la siguiente información:

- 1. Clave del proyecto
- 2. Clave del contrato
- Partida padre. Si se trata de la una partida raíz, la clave automáticamente es "0". Si se trata de una subpartida, es indispensable que se indique la clave de la partida padre de la que se desglosa.
- 4. Clave Partida: es un consecutivo de las partidas
- 5. Descripción.

| Catalogo de Partidas |                | INDICE        |               |                        |
|----------------------|----------------|---------------|---------------|------------------------|
| Importar             | s              |               |               |                        |
| Clave Proyecto       | Clave Contrato | Partida Padre | Clave Partida | Descripción            |
| 001                  | 1.1            | 0             | A             | PRELIMINARES           |
| 001                  | 1.1            | A             | A01           | Desmonte y despalme    |
| 001                  | 1.1            | Α             | A02           | Retiro de material     |
| 001                  | 1.1            | Α             | A03           | Trazo y nivelación     |
| 001                  | 1.1            | 0             | В             | CIMENTACIÓN            |
| 001                  | 1.1            | В             | B01           | Excavación             |
| 001                  | 1.1            | В             | B02           | Relleno y compactación |
| 001                  | 1.1            | В             | B03           | Otros                  |
| 001                  | 1.1            | 0             | С             | MURO                   |
| 001                  | 1.1            | С             | C01           | Metálicas              |
| 001                  | 1.1            | С             | C02           | Concretos              |
| 001                  | 1.1            | C             | C03           | Tabique                |
| 001                  | 1.1            | 0             | D             | TECHO                  |
| 001                  | 1.1            | D             | D01           | Metálicas              |
| 001                  | 1.1            | 0             | E             | SUBCONTRATOS           |
| 001                  | 1.1            | o             | F             | LIMPIEZA               |

En la imagen anterior podemos ver que, por ejemplo, la subpartida A01 Desmonte y despalme es hija de la partida A PRELIMINARES. Así, en la casilla de Partida Padre

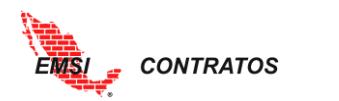

correspondiente a la subpartida Desmonte y despalme se debe colocar la Clave de la Partida de Preliminares.

### Conceptos

En esta pestaña se capturan los conceptos correspondientes a cada partida. Se captura la siguiente información:

- 1. Clave del proyecto
- 2. Clave del contrato
- 3. Clave de la partida. Debe corresponder a la información capturada en la pestaña anterior.
- 4. Tipo. Si se trata de un concepto ordinario o extraordinario.
- 5. Clave del concepto.
- 6. Descripción
- 7. Unidad
- 8. Precio unitario
- 9. Cantidad

| Catalogo de Co | nceptos | INDICE |           |                |                                                                                        |      |            |            |
|----------------|---------|--------|-----------|----------------|----------------------------------------------------------------------------------------|------|------------|------------|
| Importar       | S       |        |           |                |                                                                                        |      |            |            |
| Clave Proyecto |         |        |           | Clave Concepto |                                                                                        |      |            | Cantidad   |
| 001            | 1.1     | A01    | Ordinario | 1.1            | Desmonte de terreno con árboles de hasta 3 [m] (un árbol por cada 10 [m2]) y arbus     | m2   | 32.6149498 | 509.906667 |
| 001            | 1.1     | A01    | Ordinario | 1.2            | Despalme de capa vegetal de hasta 10 [cm] de espesor. Incluye mano de obra, maqu       | ι m2 | 32.6149498 | 509.906667 |
| 001            | 1.1     | A02    | Ordinario | 2.1            | Retiro de material producto del despalme y desmonte así como basura, al banco de       | (m3  | 21.1194214 | 50.9906667 |
| 001            | 1.1     | A03    | Ordinario | 3.1            | Trazo y nivelación en terreno sensiblemente horizontal de topografía llana y trazo o   | d m2 | 3.24375086 | 509.906667 |
| 001            | 1.1     | B01    | Ordinario | 1.1            | Excavación a 1.25 [m] de profundidad en material tipo B, para la zapata corrida. Inclu | m3   | 45.4570065 | 145.45     |
| 001            | 1.1     | B01    | Ordinario | 1.2            | Excavación a 0.20 [m] de profundidad en material tipo B, para losa de piso. Incluye r  | 1 m3 | 45.4570065 | 77.4893    |
| 001            | 1.1     | B02    | Ordinario | 2.1            | Relleno y compactación al 100[%] de sobre excavación en cepa para cimentación de       | m3   | 60.9968071 | 23.272     |
| 001            | 1.1     | B02    | Ordinario | 2.2            | Relleno y compactación al 100[%] de sobre excavación en losa de piso con material      | m3   | 24.6658696 | 77.4893    |
| 001            | 1.1     | B02    | Ordinario | 2.3            | Relleno y compactación de cepa de cimentacion con material propio de excavación.       | . m3 | 68.7036108 | 40.726     |
| 001            | 1.1     | B03    | Ordinario | 3.1            | Plantilla de cimentación de 5 [cm] de espesor de concreto pobre f'c=100 [kg/cm2]. I    | m    | 88.6682121 | 116.36     |
| 001            | 1.1     | B03    | Ordinario | 3.2            | Zapata corrida de colindancia de 30 [cm] de corona, 100 [cm] de base y 100 [cm] de     | (m   | 1050.24637 | 116.36     |
| 001            | 1.1     | B03    | Ordinario | 3.3            | Cadena de desplante de concreto f'c=200 [kg/cm2] con agregado máximo de 3/4 [in]       | ] m  | 578.86627  | 116.76     |
| 001            | 1.1     | B03    | Ordinario | 3.4            | Colocación a ras de placa de acero de 6"X6" y ½" de espesor, empotrada en cadena o     | PZA  | 324.457391 | 22         |
| 001            | 1.1     | B03    | Ordinario | 3.5            | Piso de concreto f'c=250 [kg/cm2] de 25 [cm] con agregado máximo de 3/4", elabora      | a m2 | 832.371512 | 387.4465   |
| 001            | 1.1     | B03    | Ordinario | 3.6            | Retiro de material producto del excavación sobrante así como basura, al banco de de    | em3  | 8.73658998 | 105        |

#### Convenios

En esta pestaña se capturan los convenios asociados a algún contrato. Se captura la siguiente información:

- 1. Clave del proyecto
- 2. Clave del contrato
- 3. Clave del convenio
- 4. Descripción del convenio
- 5. Fecha del convenio

| Catalogo de Cor | nvenios        | INDICE         |              |             |
|-----------------|----------------|----------------|--------------|-------------|
| Importar        | S              |                |              |             |
| Clave Proyecto  | Clave Contrato | Clave Convenio | Descripción  | Fecha       |
| 001             | 1.1            | CONV1          | Convenio 001 | 2015-oct-09 |
| 001             | 1.2            | CONV2          | Convenio 002 | 2015-oct-13 |

# Integración de Convenios

En esta pestaña se realiza la captura correspondiente al proceso de <u>integración de</u> <u>convenios</u>. Se captura la siguiente información:

1. Clave del proyecto

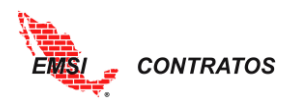

- 2. Clave del contrato
- 3. Clave del convenio. Debe corresponder a la información capturada en la pestaña anterior.
- 4. Clave de partida. Debe corresponder a la información capturada en la pestaña Partidas.
- 5. Clave del concepto. Debe corresponder a la información capturada en la pestaña Conceptos.
- 6. Cantidad.

| Integracion de Convenios |                | INDICE         |               |                |          |
|--------------------------|----------------|----------------|---------------|----------------|----------|
| Importar                 | S              |                |               |                |          |
| Clave Proyecto           | Clave Contrato | Clave Convenio | Clave Partida | Clave Concepto | Cantidad |
| 001                      | 1.1            | CONV1          | B01           | 1.1            | 20       |
| 001                      | 1.1            | CONV1          | B01           | 1.2            | 15       |

# **Estimaciones**

En esta pestaña se lleva a cabo la captura del <u>Catálogo de Estimaciones.</u> Se captura la siguiente información:

- 1. Clave del proyecto
- 2. Clave del contrato
- 3. Clave de la estimación
- 4. Descripción de la estimación
- 5. Fecha de la estimación
- 6. Fecha de la factura
- 7. Apunta: si la estimación apunta a un concepto original o a algún convenio modificatorio.
- 8. Convenio: si se elige Convenio en el punto anterior, indicar el convenio al que pertenece la estimación.

| Catalogo de Esti | imaciones      | INDICE           |                |                  |               |          |          |
|------------------|----------------|------------------|----------------|------------------|---------------|----------|----------|
| Importar         | S              |                  |                |                  |               |          |          |
| Clave Proyecto   | Clave Contrato | Clave Estimacion | Descripción    | Fecha Estimacion | Fecha Factura | Apunta   | Convenio |
| 001              | 1.1            | 001              | Estimacion 001 | 2015-oct-09      | 2015-oct-10   | Original |          |
| 001              | 1.1            | 002              | Estimación 002 | 2015-oct-13      | 2015-oct-14   | Convenio | CONV1    |

# Integración de Estimaciones

En esta pestaña se realiza la captura correspondiente al proceso de <u>integración de</u> <u>estimaciones</u>. Se captura la siguiente información:

- 1. Clave del proyecto
- 2. Clave del contrato
- Clave de la estimación: debe corresponder con el catálogo dado de alta en la pestaña anterior.
- 4. Clave partida: partida a la que corresponde la estimación.
- 5. Clave concepto: concepto al que corresponde la estimación.
- 6. Cantidad: cantidad estimada.

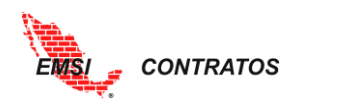

| Integración de E | Estimaciones   | INDICE           |               |                |          |
|------------------|----------------|------------------|---------------|----------------|----------|
| Importar         | S              |                  |               |                |          |
| Clave Proyecto   | Clave Contrato | Clave Estimación | Clave Partida | Clave Concepto | Cantidad |
| 001              | 1.1            | 001              | A01           | 1.1            | 100      |
| 001              | 1.1            | 001              | A01           | 1.2            | 100      |

# Asignación de Amortizaciones

En esta pestaña se realiza la captura correspondiente al proceso de <u>integración de</u> <u>amortizaciones</u>. Se captura la siguiente información:

- 1. Clave del proyecto
- 2. Clave del contrato
- 3. Clave de la estimación: debe corresponder con el catálogo dado de alta en la pestaña de Estimaciones.
- 4. Clave de amortización: debe corresponder con el catálogo dado de alta en la pestaña de Amortizaciones.

Si en la pestaña de Amortizaciones ya se indicó que se calculen por defecto (VERDADERO), no es necesario llevar a cabo esta acción. De lo contrario se duplicará la asignación de la amortización.

| Asignacion de A | mortizaciones  | INDICE           |                    |
|-----------------|----------------|------------------|--------------------|
| Importar        | S              |                  |                    |
| Clave Proyecto  | Clave Contrato | Clave Estimación | Clave Amortización |
| 001             | 1.1            | 001              | AM001              |
| 001             | 1.1            | 001              | AM002              |

# Asignación de Retenciones

En esta pestaña se realiza la captura correspondiente al proceso de <u>integración de</u> <u>retenciones</u>. Se captura la siguiente información:

- 1. Clave del proyecto
- 2. Clave del contrato
- 3. Clave de la estimación: debe corresponder con el catálogo dado de alta en la pestaña de Estimaciones.
- 4. Clave de retención: debe corresponder con el catálogo dado de alta en la pestaña de Retenciones.

| Asignacion de R | etenciones     | INDICE           |                 |
|-----------------|----------------|------------------|-----------------|
| Importar        | s              |                  |                 |
| Clave Proyecto  | Clave Contrato | Clave Estimación | Clave Retención |
| 001             | 1.1            | 001              | RT001           |
| 001             | 1.1            | 001              | RT002           |

Si en la pestaña de Retenciones ya se indicó que se calculen por defecto (VERDADERO), no es necesario llevar a cabo esta acción. De lo contrario se duplicará la asignación de la retención.

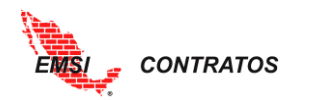

### Importar de XIsx

Una vez preparada la plantilla, a través de este botón se desplegará la **Herramienta de importación desde Excel**. Para cargar la plantilla seguimos el proceso a continuación:

- 1. Seleccionar el botón de la pantalla.
- 2. Ubicar el archivo de la plantilla que queremos importar.
- 3. Seleccionar el botón Upload ubicado en la parte inferior izquierda de la pantalla o el botón <u>Cargar</u> que aparecerá junto al archivo que seleccionamos.

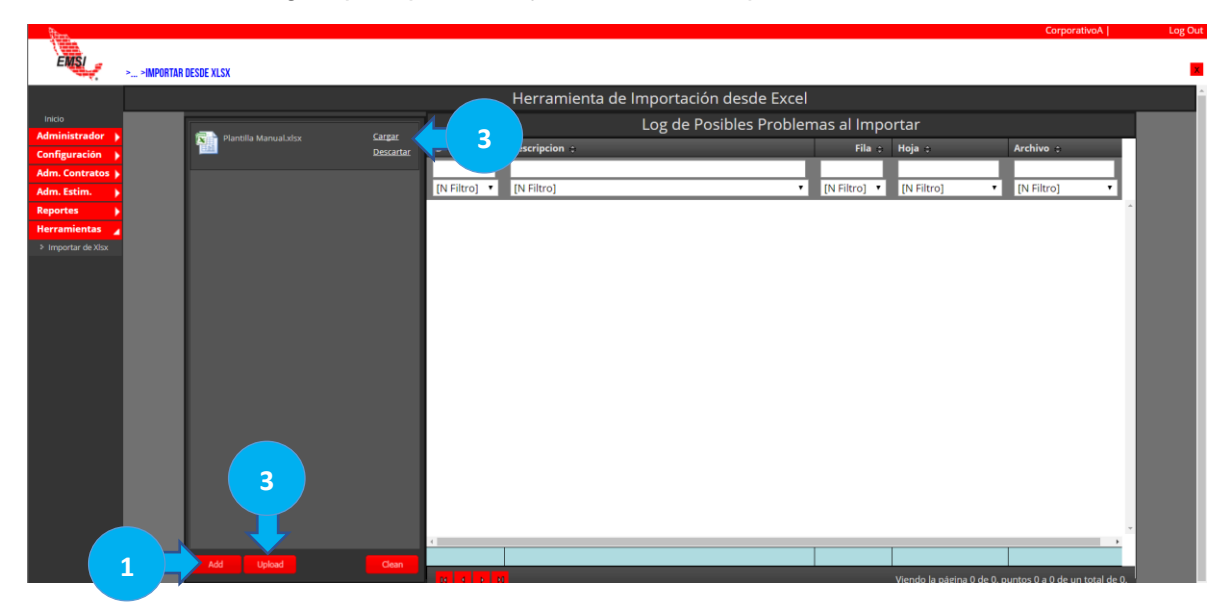

4. La herramienta procesará el archivo y mostrará un mensaje de Cargado. Si el archivo tiene errores, los desplegará en el Log de posibles problemas al importar.

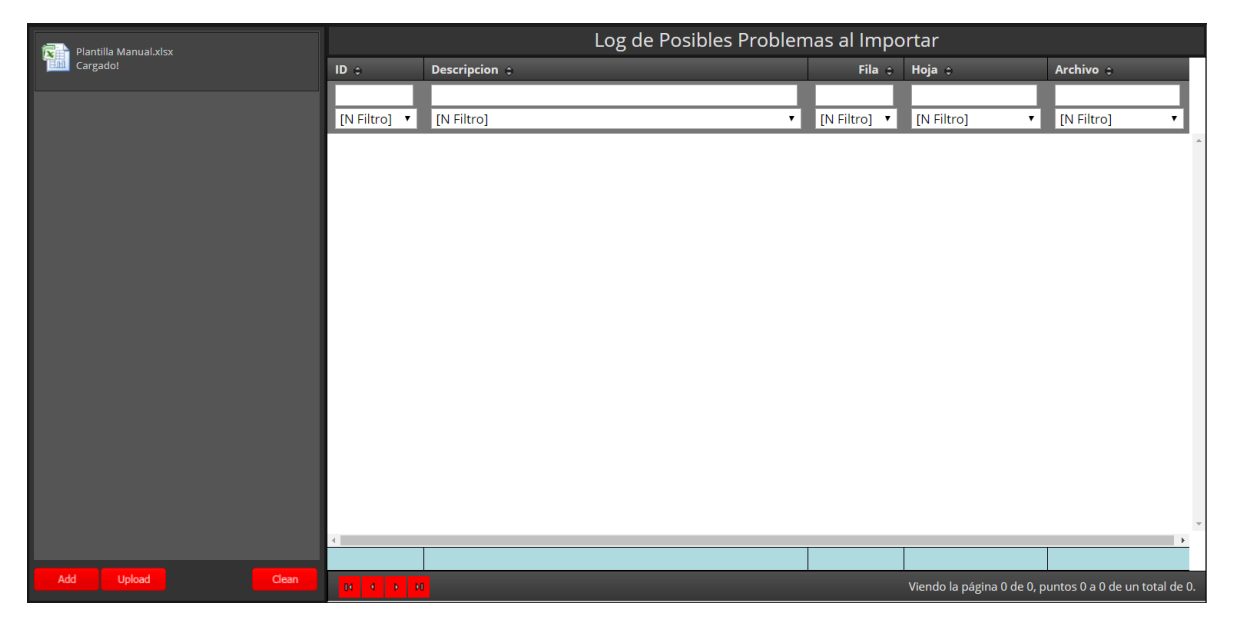

# MANUALES

Desde este botón se puede hacer la descarga del Manual de Usuario y de la Plantilla.

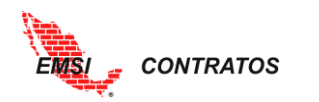

| DEMOGIAS   Log Our  |
|---------------------|
| _                   |
| S> ■                |
| Descarga Manuales   |
| Decorring de Manuel |
|                     |
|                     |
|                     |
|                     |
|                     |
|                     |
|                     |
|                     |
|                     |
|                     |
|                     |
|                     |
|                     |
|                     |
|                     |
|                     |
|                     |
|                     |
|                     |
|                     |
|                     |